Руководство по эксплуатации и перечень запасных частей

# Модуль управления осями OptiMove CR07

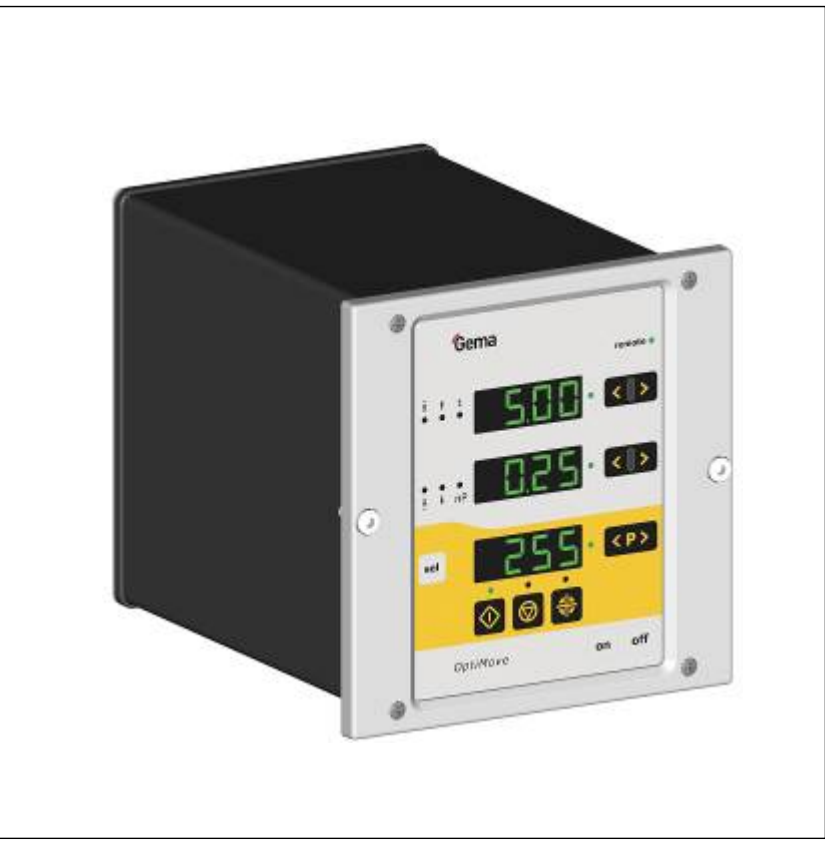

Перевод фирменного руководства по эксплуатации

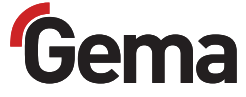

#### Документация по модулю управления осями OptiMove CR07

© Авторское право компании Gema Switzerland GmbH, 2012 г.

Все права сохранены.

Настоящий документ защищен авторским правом. Несанкционированное копирование запрещено законом. Никакая часть настоящего документа не может быть воспроизведена, фотокопирована, переведена, сохранена в памяти поисковой системы или передана в любой форме и любыми средствами связи с какой бы то ни было целью ни полностью, ни частично без письменного согласия на то со стороны фирмы Gema Switzerland GmbH.

MagicCompact, MagicCylinder, MagicPlus, MagicControl, OptiFlex, OptiControl, OptiGun, OptiSelect, OptiStar и SuperCorona являются зарегистрированными торговыми знаками фирмы Gema Switzerland GmbH.

OptiFlow, OptiCenter, OptiMove, OptiSpeeder, OptiFeed, OptiSpray, OptiSieve, OptiAir, OptiPlus, OptiMaster, MultiTronic, EquiFlow, Precise Charge Control (PCC), Smart Inline Technology (SIT) и Digital Valve Control (DVC) также являются зарегистрированными торговыми знаками фирмы Gema Switzerland GmbH.

Все прочие наименования являются торговыми марками или зарегистрированными торговыми марками соответствующих прочих владельцев.

В настоящем документе содержатся ссылки на различные торговые марки и зарегистрированные торговые марки. Наличие указанных ссылок не означает необходимости согласования данного документа с владельцами этих торговых марок или возникновение для этих владельцев каких-либо обязательств. Мы попытались сохранить предпочтительное написание этих торговых знаков или зарегистрированных торговых марок в соответствии с написанием, указанным их владельцами.

Мы сделали все возможное, чтобы на момент издания настоящего документа в нем содержалась только правильная и достоверная информация. Компания Gema Switzerland GmbH воздерживается от каких-либо заявлений или гарантий в отношении содержания или использования настоящего документа и оставляет за собой право на его изменение без какого-либо предварительного уведомления.

Для ознакомления с самой актуальной информацией о продукции компании Gema посетите веб-сайт www.gemapowdercoating.com.

Сведения о патентах см. на сайте www.gemapowdercoating.com/patents или www.gemapowdercoating.us/patents.

#### Издано в Швейцарии

Gema Switzerland GmbH Mövenstrasse 17 9015 Ст. Галлен Швейцария

Телефон: +41-71-313 83 00 Факс: +41-71-313 83 83

Эл. почта: info@gema.eu.com

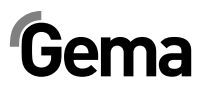

## Содержание

|                                                                                                    | 5                                                                          |
|----------------------------------------------------------------------------------------------------|----------------------------------------------------------------------------|
| Предупреждающие знаки (пиктограммы)                                                                                                    | 5                                                                          |
| Использование по назначению                                                                                                    | 5                                                                          |
| Особые меры безопасности в отношении продукта                                                                                                    | 6                                                                          |
| Модуль управления осями OptiMove CR07                                                                                                    | 6                                                                          |
| Особые меры безопасности                                                                                                    | 7                                                                          |
| Краткая информация о настоящем руководстве по экс                                                                                                    | плуатации9                                                                 |
| Общая информация                                                                                                    | 9                                                                          |
| Описание функций                                                                                                    | 11                                                                         |
| Модуль управления осями OptiMove CR07                                                                                                    |                                                                            |
| Панель управления                                                                                                    | 11                                                                         |
| Сфера применения                                                                                                    | 12                                                                         |
| Технические характеристики                                                                                                    | 13                                                                         |
| Модуль управления осями OptiMove CR07                                                                                                    |                                                                            |
| Общие данные                                                                                                    | 13                                                                         |
| Электрические характеристики                                                                                                    | 13                                                                         |
| Габаритные размеры                                                                                                    | 13                                                                         |
| Конструкция и принцип работы                                                                                                    | 15                                                                         |
| Модуль управления осями OptiMove CR07 – Конструкция                                                                                                    | 15                                                                         |
| Описание функций                                                                                                    | 15                                                                         |
| Конфигурация                                                                                                    | 16                                                                         |
| Элементы управления и индикации, режимы эксплуата                                                                                                    | ации 17                                                                    |
| Индикаторы и кнопки ввода                                                                                                    | 17                                                                         |
| Режимы эксплуатации                                                                                                    | 20                                                                         |
| Ручной режим работы                                                                                                    | 20                                                                         |
|                                                                                                    | 20                                                                         |
| Удаленный режим работы                                                                                                    |                                                                            |
| Удаленный режим работы<br>Блокировка клавиатуры                                                                                                    | 21                                                                         |
| Удаленный режим работыБлокировка клавиатуры<br>Блокировка клавиатуры<br>Запуск в эксплуатацию                                                                                                    | 21<br><b>23</b>                                                            |
| Удаленный режим работыБлокировка клавиатуры<br>Блокировка клавиатуры<br>Запуск в эксплуатацию<br>Разъемы на обратной стороне                                                                                                    | 21<br><b>23</b><br>23                                                      |
| Удаленный режим работыБлокировка клавиатуры<br>Блокировка клавиатуры<br>Запуск в эксплуатацию<br>Разъемы на обратной стороне<br>Первичный запуск в эксплуатацию                                                                                                    | 21<br>23<br>23<br>                                                         |
| Удаленный режим работыБлокировка клавиатуры<br>Блокировка клавиатуры<br>Запуск в эксплуатацию<br>Разъемы на обратной стороне<br>Первичный запуск в эксплуатацию<br>Меры, принимаемые перед первым запуском                                                                                                    | 21<br>23<br>23<br>24<br>24<br>24                                           |
| Удаленный режим работы<br>Блокировка клавиатуры<br>Запуск в эксплуатацию<br>Разъемы на обратной стороне<br>Первичный запуск в эксплуатацию<br>Меры, принимаемые перед первым запуском<br>Электрическая разводка и концепция экранирования                                                                                                    | 21<br>23<br>23<br>24<br>24<br>24<br>24<br>24<br>24                         |
| Удаленный режим работыБлокировка клавиатуры<br>Блокировка клавиатуры<br>Запуск в эксплуатацию<br>Разъемы на обратной стороне<br>Первичный запуск в эксплуатацию<br>Меры, принимаемые перед первым запуском<br>Электрическая разводка и концепция экранирования<br>Установка системных параметров                                                                                                    | 21<br>23<br>23<br>24<br>24<br>24<br>24<br>24<br>24<br>24                   |
| Удаленный режим работыБлокировка клавиатуры<br>Блокировка клавиатуры<br>Запуск в эксплуатацию<br>Разъемы на обратной стороне<br>Первичный запуск в эксплуатацию<br>Первичный запуск в эксплуатацию<br>Меры, принимаемые перед первым запуском<br>Электрическая разводка и концепция экранирования<br>Установка системных параметров<br>Параметры системы                                                                                                    | 21<br>23<br>23<br>24<br>24<br>24<br>24<br>24<br>24<br>24<br>24<br>25       |
| Удаленный режим работыБлокировка клавиатуры<br>Блокировка клавиатуры<br>Запуск в эксплуатацию<br>Разъемы на обратной стороне<br>Первичный запуск в эксплуатацию<br>Меры, принимаемые перед первым запуском<br>Электрическая разводка и концепция экранирования<br>Установка системных параметров<br>Параметры системы<br>Системный параметр Р1 – установка потолка хода                                                                                                    | 21<br>23<br>23<br>24<br>24<br>24<br>24<br>24<br>24<br>24<br>24<br>25<br>26 |
| Удаленный режим работыБлокировка клавиатуры<br><b>Запуск в эксплуатацию</b><br>Разъемы на обратной стороне<br>Первичный запуск в эксплуатацию<br>Меры, принимаемые перед первым запуском<br>Меры, принимаемые перед первым запуском<br>Электрическая разводка и концепция экранирования<br>Электрическая разводка и концепция экранирования<br>Установка системных параметров<br>Параметры системы<br>Системный параметр Р1 – установка потолка хода<br><b>Эксплуатация</b> | 21<br>23<br>24<br>24<br>24<br>24<br>24<br>24<br>25<br>26<br>27             |
| Удаленный режим работыБлокировка клавиатуры<br><b>Запуск в эксплуатацию</b><br>Разъемы на обратной стороне<br>Первичный запуск в эксплуатацию<br>Меры, принимаемые перед первым запуском<br>Электрическая разводка и концепция экранирования<br>Электрическая разводка и концепция экранирования<br>Установка системных параметров<br>Параметры системы<br>Системный параметр Р1 – установка потолка хода<br><b>Эксплуатация</b><br>Работа с модулем управления осями       | 21<br>23<br>24<br>24<br>24<br>24<br>24<br>24<br>25<br>26<br>27<br>27       |

## Gema

| Перемещение в опорную точку |  |
|-----------------------------|--|
| Запуск/остановка оси        |  |
| Смена программ              |  |
| Индикация времени цикла     |  |
| Редактирование программ     |  |

### Режимы работы осей

#### 31

|       | Общая информация                                                               | 31 |
|-------|--------------------------------------------------------------------------------|----|
|       | Челночный режим                                                                | 31 |
|       | Редактирование/Настройка                                                       | 32 |
|       | Программа последовательных операций                                            | 32 |
|       | Структура операции выполнения программы (операция                              |    |
|       | перемещения)                                                                   | 33 |
|       | Пример программирования - позиционирование                                     | 34 |
|       | Пример программирования - челночные движения                                   | 34 |
|       | Пример программирования с диаграммой зависимости путь/время                    | 35 |
|       | Полуавтоматический челночный режим                                             | 36 |
|       | Программа последовательных операций X_GunClean                                 | 36 |
|       | Настройка                                                                      | 37 |
|       | Режим настройки через клавиатуру (полуавтоматический челночны                  | ЫЙ |
|       | режим)                                                                         | 37 |
|       | Режим настройки через клавиатуру (Программа последовательных                   | K  |
|       | операций)                                                                      | 38 |
|       | Очистка оперативной памяти                                                     | 38 |
|       | Вызов режима очистки оперативной памяти                                        | 38 |
|       | Значения по умолчанию после очистки оперативной памяти                         | 39 |
| Парал | плельный интерфейс шины DigitalBus                                             | 41 |
| •     | Общий вид                                                                      | 11 |
|       | Струитура парадленьной шины с 16 битами                                        | 12 |
|       | Структура параллельной шины с то ойтами<br>Таблицы команд и диадароны анарений | 42 |
|       | Посполодоватов управления                                                      | 44 |
|       | Последовательность управления                                                  | 40 |
|       | последовательность управления для переключения номера                          | 15 |
|       | Программы (идентификационныйномер о)                                           | 40 |
|       | Последовательность управления для параметров программы                         | 15 |
|       | (идентификационные номера 0-3)                                                 | 40 |
|       | Перенос данных                                                                 | 40 |
|       | Описание программного осеспечения                                              | 40 |
|       | Логическая схема программы                                                     | 40 |
|       | Digital Connector CD02 с обозначением разъемов                                 | 47 |
| Шина  |                                                                                | 49 |
|       | Общая информация                                                               | 49 |
|       | Аппаратная часть                                                               | 49 |
|       |                                                                                | 49 |
|       | Установка адреса абонента (идентификационный номер)                            | 50 |
|       | Установка скорости передачи данных в бод                                       | 50 |
| Устра | нение неисправностей                                                           | 51 |
| •     |                                                                                | 51 |
|       |                                                                                | 51 |
| Аппар | ратная часть                                                                   | 53 |
|       | Разводка контактов                                                             | 53 |
|       | Штекер 2.1 - Power IN                                                          | 53 |
|       | Штекер 2.2 - Питание привода                                                   | 53 |
|       | Разъем Drive I/O                                                               | 53 |
|       | Штекер 2.4 – Aux Параллельный интерфейс шины DigitalBus                        | 54 |

## Gema

| Штекер 2.5 – ввод шины CAN-Bus                            | 55 |
|-----------------------------------------------------------|----|
| Штекер 2.6 – выход шины CAN-Bus                           | 55 |
| Список запасных частей                                    | 57 |
| Заказ запасных частей                                     | 57 |
| OptiMove CR07 – Фронтальная панель и сетевой блок питания | 58 |
| OptiMove CR07 – Фронтальная панель и сетевой блок питания | 59 |
| OptiMove CR07 – Задняя стенка                             | 60 |
| OptiMove CR07 – Задняя стенка                             | 61 |
| Приложение – таблица программ                             | 62 |
|                                                           |    |

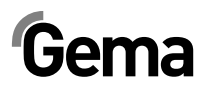

## Общие правила техники безопасности

В данной главе изложены фундаментальные правила техники безопасности, которые должны соблюдаться пользователем и третьими лицами при эксплуатации модуля управления OptiMove CR07.

Перед началом эксплуатации модуля управления OptiMove CR07 внимательно ознакомьтесь со всеми положениями инструкций по ТБ и постарайтесь их понять.

### Предупреждающие знаки (пиктограммы)

Ниже приведены предупреждающие указания, используемые в настоящем руководстве по эксплуатации, и даётся их разъяснение. Наряду с указаниями, содержащимися в соответствующих руководствах по эксплуатации, необходимо соблюдать предписания общего характера по ТБ и по предотвращению несчастных случаев.

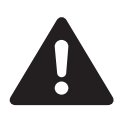

#### ОПАСНО!

Опасность поражения электрическим током или получения травм от движущихся частей. Возможные последствия: летальный исход или тяжкие увечья

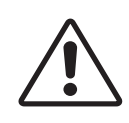

#### ВНИМАНИЕ!

Неправильная эксплуатация оборудования может привести к его повреждению или выходу из строя. Возможные последствия: легкие телесные повреждения или материальный ущерб.

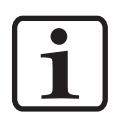

#### УКАЗАНИЕ!

Дает нужные подсказки и полезную информацию

### Использование по назначению

- Модуль управления осями OptiMove CR07 разработан согласно новейшим требованиям и соответствует общепризнанным правилам техники безопасности. Он предназначен исключительно для обычного процесса нанесения порошкового покрытия.
- Любое иное применение считается применением не по назначению. Производитель не несет ответственности за последствия нарушения этого требования, риск полностью и

## Gema

исключительно лежит на пользователе. При необходимости использовать модуля управления осями OptiMove CR07 в иных целях и с любыми иными веществами, кроме указанных в наших инструкциях, необходимо получить согласие компании Gema Switzerland GmbH.

- 3. К использованию по назначению относится и соблюдение условий по эксплуатации, по техническому обслуживанию и профилактическому ремонту, которые предписываются фирмой-изготовителем. К эксплуатации модуля управления осями OptiMove CR07 и его обслуживанию допускается только обученный персонал, ознакомленный с установленными мерами предосторожности.
- 4. Ввод в эксплуатацию (т.е. начало работ по предназначению) запрещается до тех пор, пока не будет установлено, что модуль управления осями OptiMove CR07 был установлен и подключен согласно директиве по машинному оборудованию (2006/42 EG). При этом также необходимо соблюдать требования стандарта EN 60204-1 (Безопасность машин).
- 5. Производитель оборудования не несет ответственности за ущерб в результате возникшего повреждения в случае несанкционированных изменений оборудования.
- В процессе эксплуатации и обслуживания оборудования необходимо строго соблюдать соответствующие предписания по предотвращению несчастных случаев и прочие общепринятые правила техники безопасности, гигиены труда, а также строительно-технические нормы.
- Кроме того, необходимо соблюдать положения техники безопасности, установленные законодательством конкретной страны.

| Взрывобезопасность | Степень за-<br>щиты | Температурный<br>класс |
|--------------------|---------------------|------------------------|
| CE (Ex) II 3D      | IP54                | 85 °C                  |

## Особые меры безопасности в отношении продукта

- Электромонтажные работы силами заказчика должны выполняться в соответствие с местными нормами и правилами.
- Перед пуском следует убедиться в том, что все компоненты установки заземлены согласно местным нормам

### Модуль управления осями OptiMove CR07

Модуль управления осями OptiMove CR07 является одним из компонентов установки и тем самым интегрирован в её систему обеспечения безопасности.

Для использования вне рамок концепции обеспечения безопасности необходимо принять соответствующие меры.

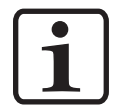

#### УКАЗАНИЕ:

Для получения дополнительной информации см. Подробные указания фирмы Gema по соблюдению ТБ!

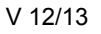

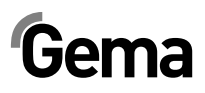

## Особые меры безопасности

- 1. Перед пуском следует убедиться в том, что все компоненты установки заземлены согласно местным нормам
- 2. Модуль управления осями OptiMove CR07 можно включать и использовать только после внимательного ознакомления с настоящим Руководством. Неправильная эксплуатация модуля управления может вызвать несчастные случаи, поломки и повреждения установки

#### ВНИМАНИЕ:

Движущая сила осей намного превышает силу человека! Не должно быть доступа персонала к осям во время их движения (см. местные нормы безопасности). При неподвижном подъемном устройстве нельзя находиться под кареткой Z!

- Работы по монтажу оборудования, которые будут осуществляться заказчиком, должны быть выполнены согласно местным нормам
- Штекерные соединения модуля управления CR07 OptiMove и блока питания в вертикальной оси ZA можно разъединять только после отключения от питающей сети
- 5. Укладка соединительных кабелей между системой управления и осью должна производиться с учетом предотвращения их возможных повреждений во время эксплуатации оси. Пожалуйста, соблюдайте местные правила техники безопасности!
- Высота хода вертикальной оси должна выбираться всегда с учетом максимальной высоты щели для пистолетов в камере. Установка неправильного (слишком высокого) потолка подъёма может привести к повреждению вертикальной оси и/или камеры!

#### ВНИМАНИЕ:

При пробном включении необходимо предусмотреть меры, обеспечивающие сохранность оборудования во время проведения испытаний! Особое внимание следует уделить ограничителям зоны перемещения (более подробно см. раздел «Системный параметр Р1 - Настройка потолкам хода»)!

- Снабжение оси электроэнергией производится через модуль управления OptiMove CR07. Напряжение питания составляет 230 В переменного тока и всегда подается через контур устройства аварийного отключения. В экстренном случае подача напряжения на двигатель может быть прервана с помощью аварийного выключателя.
- При выполнении ремонта оси модуль управления OptiMove CR07 и ось должны быть отключены от электросети согласно местным правилам техники безопасности.
- 9. Ремонт выполняется только в мастерских Gema. Самовольные, несанкционированные вмешательства могут привести к несчастным случаям и повреждению оборудования. Гарантийное обслуживание со стороны Gema Switzerland GmbH в таких случаях прекращается.

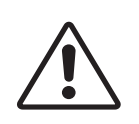

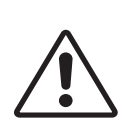

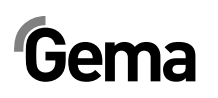

10. Мы хотим подчеркнуть, что пользователь сам несет ответственность за безопасную эксплуатацию оборудования. Компания Gema Switzerland GmbH ни в коем случае не несет ответственности за возникший ущерб.

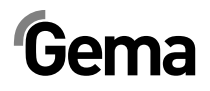

## Краткая информация о настоящем руководстве по эксплуатации

## Общая информация

Настоящая инструкция содержит информацию, необходимую для эксплуатации модуля управления осями OptiMove CR07. Она подробно рассказывает о процессе запуска и содержит указания и советы по оптимальному использованию Вашей новой системы порошковой окраски.

Информация относительно функционирования различных отдельных компонентов системы (камеры, оси, контроллеров пистолетов, пистолетов или порошковых инжекторов) содержится в соответствующей прилагаемой документации.

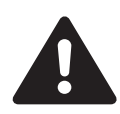

#### ОПАСНО:

#### Работа без руководства по эксплуатации

Работа без руководства по эксплуатации или только на основе его отдельных страниц может привести к возникновению материального ущерба и травматизма среди персонала вследствие несоблюдения информации, имеющей отношение к технике безопасности.

- Перед работами на оборудовании упорядочить необходимую документацию и прочитать главу "Правила техники безопасности".
- Проводить работы только с соблюдением необходимой документации.
- Всегда работать с полностью комплектной оригинальной документацией.

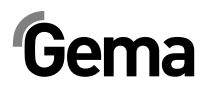

## Описание функций

## Модуль управления осями OptiMove CR07

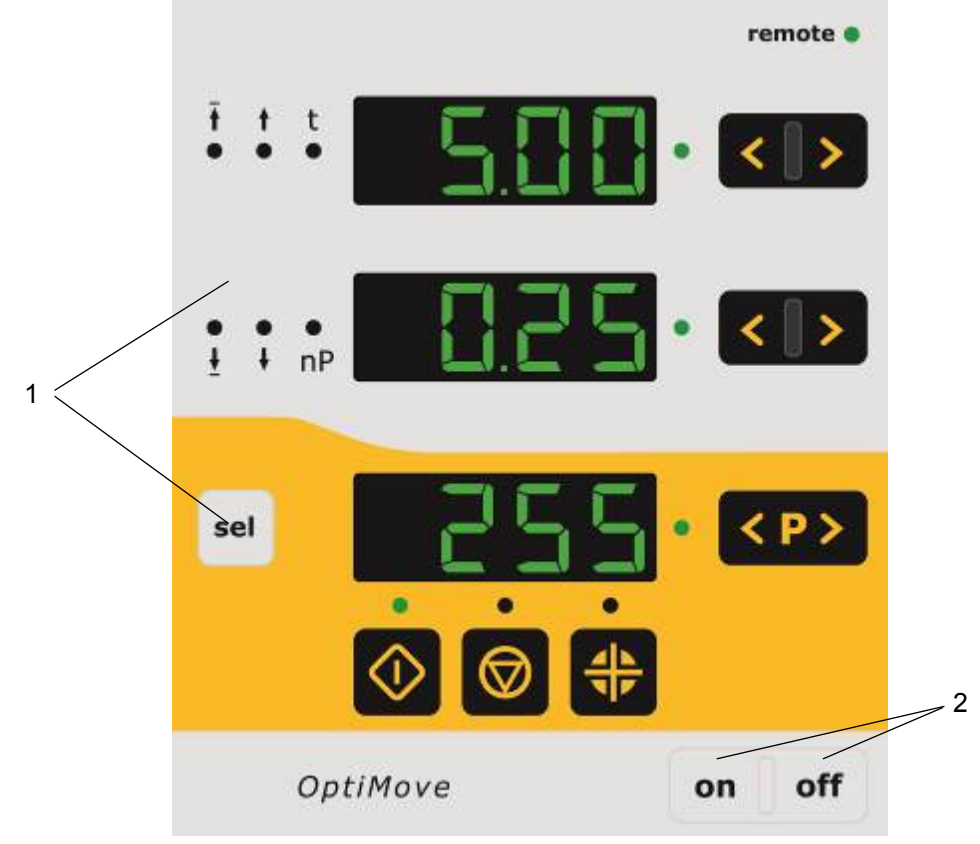

Панель управления

OptiMove CR07 – Панель управления

- 1 Элементы индикации и управления
- 2 Сетевое питание Вкл./Выкл.

## Сфера применения

Модуль управления осями OptiMove CR07 предназначен исключительно для управления электроприводными осями, используемыми в установках по электростатическому нанесению порошковых покрытий. Любое иное применение считается применением не по прямому назначению. Ответственность за возможные повреждения производитель не несет, а риски полностью возлагаются только на пользователя.

Ввод в эксплуатацию (т.е. начало эксплуатации по прямому предназначению) запрещается до тех пор, пока не будет удостоверения в том, что модуль управления и устройства были установлены и подключены согласно Директиве о машинах (2006/42 EC). При этом также необходимо соблюдать требования стандарта EN 60204-1 (Защитные устройства машин).

Для лучшего понимания процессов, происходящих при порошковой окраске, и получения представления об их функциях рекомендуется тщательно изучить руководства по эксплуатации других компонентов.

## Технические характеристики

## Модуль управления осями OptiMove CR07

#### Общие данные

| OptiMove CR07                        |              |
|--------------------------------------|--------------|
| Число осей на один модуль управления | 1            |
| Макс. число программ                 | 255          |
| Макс. потолок хода (теоретически)    | 5 м          |
| Макс. скорость                       | 0,6 м/с      |
| Минимальная скорость                 | 0,08 м/с     |
| Ускорение                            | 0,1-2,0 м/с² |

#### Электрические характеристики

| OptiMove CR07                   |                                  |
|---------------------------------|----------------------------------|
| Номинальное входящее напряжение | 230 В перем. тока                |
| Допустимое отклонение           | +10% / -10%                      |
| Частота                         | 50/60 Гц                         |
| Ток цепи управления             | 24 В пост. тока                  |
| Предохранитель F1               | 10 AT                            |
| Потребляемая мощность           | 1,1 кВт                          |
| Степень защиты                  | IP54                             |
| Рабочая температура             | 0°C - +40°C<br>(+32°F - +104°F)  |
| Температура хранения            | -20°C - +70°C<br>(-4°F - +158°F) |

### Габаритные размеры

| OptiMove CR07 |        |
|---------------|--------|
| Ширина        | 173 мм |
| Глубина       | 212 мм |
| Высота        | 177 мм |
| Масса         | 3 кг   |

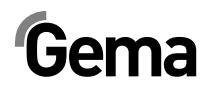

## Конструкция и принцип работы

## Модуль управления осями OptiMove CR07 – Конструкция

Модуль управления роботом OptiMove CR07 выпускается в отдельном корпусном исполнении для установки в системы управления AS0x.

## Описание функций

Модуль управления OptiMove CR07 используется в системах управления осями. Комплексная система управления осями включает в себя управляющий модуль OptiMove, частотный преобразователь и ось с электродвигателем переменного тока. Частотный преобразователь получает электропитание и управляющие сигналы непосредственно от управляющего модуля OptiMove.

Модуль управления осями OptiMove CR07 включает себя блок регулировки, визуализации и ввода данных и отвечает за точное позиционирование каретки посредством обработки сигналов от инкрементного датчика в оси.

Приводной электродвигатель оснащен электрическим стопорным тормозом. Если модуль управления удерживает положение оси (неподвижное положение на оси), то тогда включается стопорный тормоз, а затем после некоторой задержки по времени выключается частотный преобразователь частоты (электродвигатель обесточен).

### Конфигурация

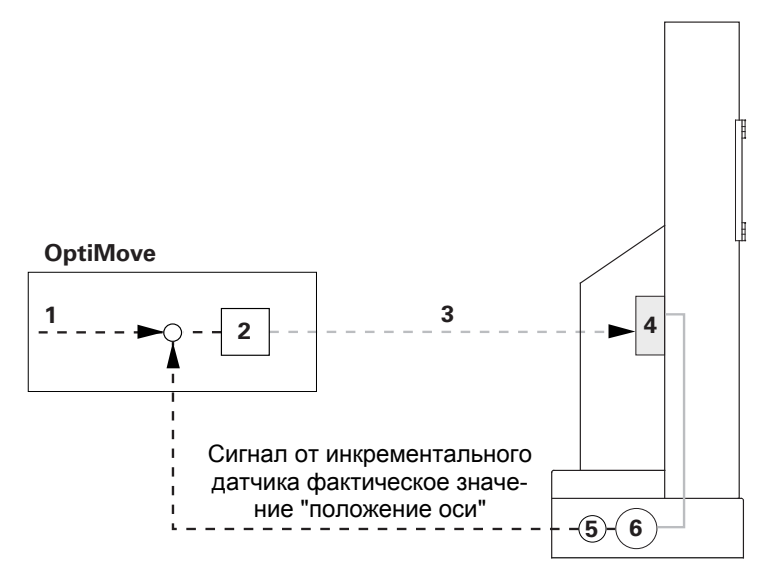

Модуль управления осями OptiMove CR07 - Функционирование

- 1 Заданное значение расположения
- 2 Регулятор
- 3 Заданное значение частоты вращения
- 4 Частотный преобразователь
- 5 Инкрементальный датчик
- 6 Электродвигатель переменного тока

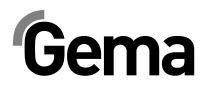

# Элементы управления и индикации, режимы эксплуатации

## Индикаторы и кнопки ввода

Устройство управления управляется через плёночно-контактную клавиатуру с элементами ввода и индикации. Все индикаторы (A1-A3) состоят из 7 сегментов, все светодиоды зеленого цвета.

В режиме работы "Manuell" (вручную) все функции по управлению могут быть введены посредством плёночно-контактной клавиатуры. В режиме работы "Remote" (удаленный) доступны только функции визуализации.

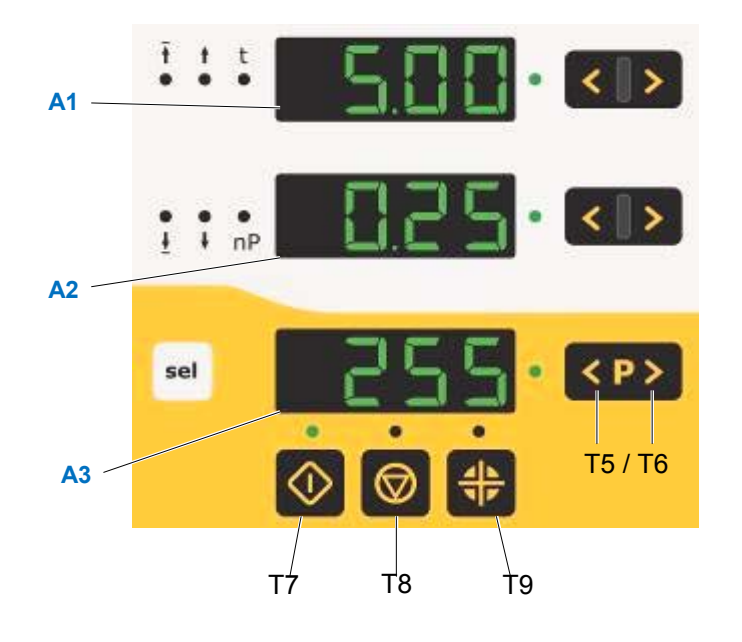

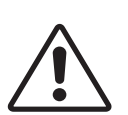

#### ВНИМАНИЕ:

На кнопки ввода следует нажимать только кончиками пальцев, ни в коем случае не ногтями или твердыми предметами!

| Инди-<br>кация | Значение                                                                                                    |
|----------------|----------------------------------------------------------------------------------------------------|
| A1             | Индикация фактического значения (положение оси),<br>ввод заданного значения (положение вверху, скорость<br>вверх, время нахождения, адрес программы) |
| A2             | Индикация фактического значения (скорость оси),<br>ввод заданного значения (положение внизу, скорость вниз)                                          |
| A3             | Показывает выбранный номер программы или код ошибки                                                                                                  |

| Кнопки     | Значение                                                                                           |
|------------|----------------------------------------------------------------------------------------------------|
| $\Diamond$ | Запустить ось (Т7)                                                                                 |
| $\bigcirc$ | Остановить ось ( <b>Т8</b> )<br>Удерживать 5 секунд = в нажатом положении = Системные<br>параметры |
| A P        | Запуск перемещения к опорной точке (Т9)                                                            |
| >          | Кнопки для ввода заданных значений и системных пара-<br>метров (увеличить значение)                |
| <          | Кнопки для ввода заданных значений и системных пара-<br>метров (уменьшить значение)                |
| T5, T6     | Кнопки для ввода номера программы, подтверждения со-<br>общения об ошибке                          |
| sel        | Включить режим индикации (выбор для ввода заданных значений LED 4 - LED 9)                         |

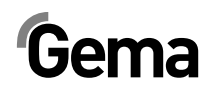

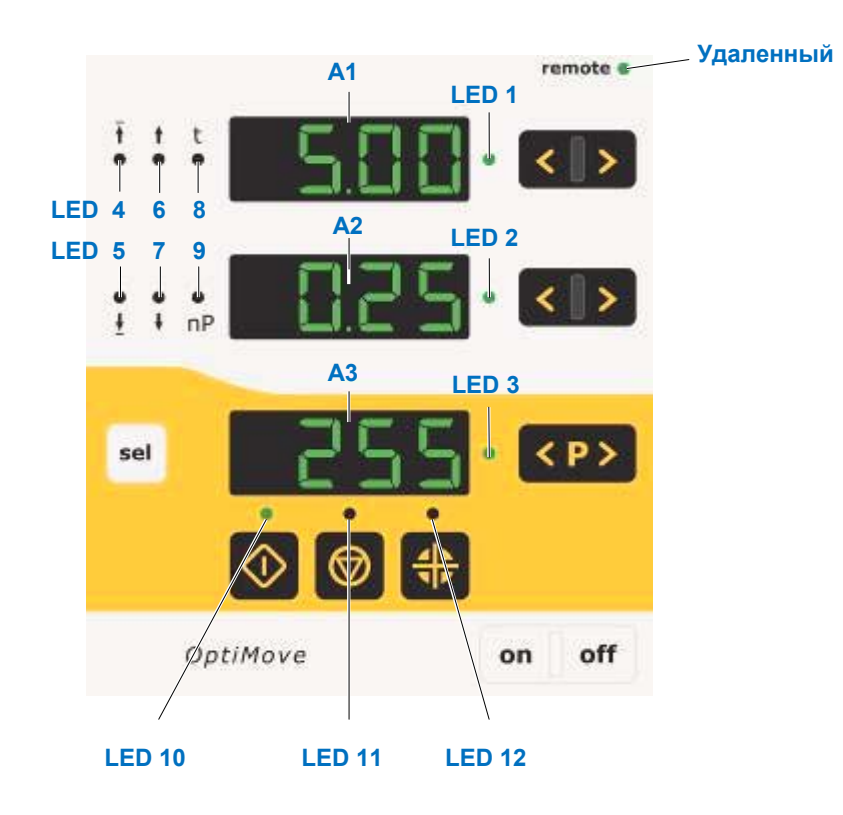

| Свето-<br>диоды | Значение                                                                                                    |
|-----------------|----------------------------------------------------------------------------------------------------|
| 1<br>2<br>3     | Режим заданных значений/фактических значений<br>(темный = фактические значения / зеленый = заданные зна-<br>чения) |
| 4 - 9           | Индикатор выбора параметров                                                                                        |
| 10              | Ось запущена                                                                                                    |
| 11              | Ось остановлена                                                                                                    |
| 12              | Возврат оси в исходное положение                                                                                   |
| Удален-<br>ный  | Удаленный режим, полуавтоматика, блокировка клавиатуры                                                             |

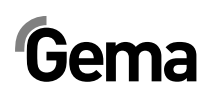

### Режимы эксплуатации

В работе модуля управления OptiMove CR07 возможно использование следующих режимов:

- Ручной
- Удаленный
- Полуавтоматический
- Блокировка клавиатуры

Модуль управления OptiMove CR07 позволяет с помощью необходимых параметров легко составить до 255 программ.

### Ручной режим работы

Ручной режим работы позволяет оператору выбрать и запустить на панели управления программы перемещения. Кроме того, у оператора имеется возможность сменить номер программы или напрямую отредактировать выполняемые программы.

При этом режиме работы возможно применение всех функций индикации и управления посредством панели управления, например:

- Выбор номера программы
- Выбор режима ввода/индикации
- Установка заданных значений в режиме ввода данных (только при челночной работе)
- Запуск/остановка
- Подтверждение сообщений об ошибке
- Режим системных параметров

#### Удаленный режим работы

При **удаленном** режиме работы управляющим устройством управляют с помощью шин CAN или DigitalBus.

Управление через панель управления возможно только в ограниченной форме, а именно:

- Выбор режима ввода/индикации (визуализация заданных и фактических значений)
- Подтверждение (квитирование) сообщений об ошибке

Работа в удаленном режиме отображается на панели управления свечением зеленого светодиода **Remote**. При работе в удаленном режиме кнопка запуска/остановки деактивирована.

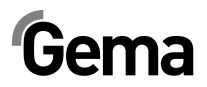

### Блокировка клавиатуры

В режиме работы «Блокировка клавиатуры» панель управления управляющего устройства блокирована. Условием для это является предварительная правильная установка **системного параметра Р9** (**P9 = 1**), (подробнее об этом см. в разделе "Установка системных параметров").

Если значение системного параметра **Р9** установлено равным **1**, блокировка клавиатуры может быть активирована через удаленный цифровой вход. Это отображается свечением зеленого светодиодом индикатора **Remote** на панели управления.

В данном случае возможно лишь ограниченное управление через панель управления, а именно:

- Запуск, остановка, возврат оси в исходное положение
- Выбор между режимами ввода/индикации (визуализация заданного и фактического значения)
- Подтверждение сообщений об ошибке

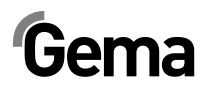

## Запуск в эксплуатацию

## Разъемы на обратной стороне

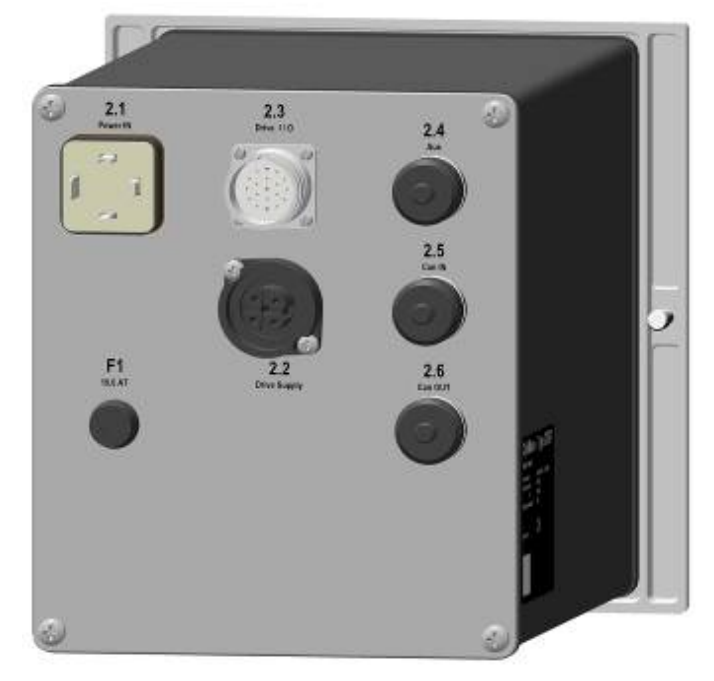

Разъемы на тыльной стороне

- 2.1 Гнездо подключения к сети
- 2.2 Электроснабжение оси
- 2.3 Сигналы управления оси
- 2.4 Параллельный интерфейс DigitalBus
- 2.5 Шина САN (Вход)
- 2.6 Шина САN (Выход)

В кабельных соединениях используются штекеры различной формы, поэтому их невозможно перепутать при повторном подключении.

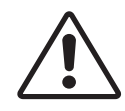

#### ВНИМАНИЕ:

Перед отключением кабелей устройство должно быть выключено и обесточено – выдерните сетевой шнур!

## Первичный запуск в эксплуатацию

#### Меры, принимаемые перед первым запуском

Все устройства при поставке заказчику уже прошли предварительное параметрирование и снабжены маркировкой (обозначение станции, оси и адреса), они могут быть однако изменены заказчиком в зависимости от конфигурации своей установки.

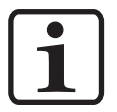

#### УКАЗАНИЕ:

Все измененные значения необходимо внести в таблицы параметров (подробнее об этом см. в приложении).

## Электрическая разводка и концепция экранирования

Все подключаемые по шине CAN-Bus устройства должны соединяться на основании прилагаемых электросхем.

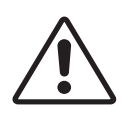

#### ВНИМАНИЕ:

Модуль управления должен подключаться через контур аварийного отключения, т.е. при возможной аварийной остановке в осях включается тормоз, а сам модуль управления автоматически обесточивается!

- Установка и монтаж электрооборудования должны осуществляться только специалистом-электриком!
- Для бесперебойной работы с большой скоростью передачи данных необходима продуманная концепция заземления.
   Условием для этого является единый потенциал земли!
- Для соединений используйте исключительно экранированные кабели. Защитный экран кабеля должен быть с обоих концов соединён с землей!

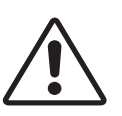

#### ВНИМАНИЕ:

Защитный экран кабеля с обоих концов должен максимально часто соприкасаться с землей, в противном случае могут возникнуть неполадки в работе! Кроме того, может быть нарушены надежность установки и нормальный процесс работы.

### Установка системных параметров

С помощью системных параметров модуль управления осями OptiMove CR07 адаптируется к используемой оси и особенностям установки.

Для установки системных параметров выполните следующие шаги:

- 1. Удерживайте кнопку и нажатом положении в течение 5 секунд, для перехода в режим системных параметров. Светодиоды L1-L3 горят
- 2. С помощью кнопок У установить требуемое значение параметров P1-P12 на индикаторе A1

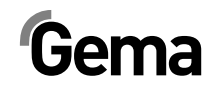

- 3. На индикаторе **A2** с помощью кнопок установить соответствующие значения параметров
- 4. Нажать на кнопку 🧐, для выхода из режима системных параметров

#### Параметры системы

| Назва<br>ние | Описание                                 | Значения                                                                                                    | Примечание                                                                                                    |
|--------------|------------------------------------------|----------------------------------------------------------------------------------------------------|----------------------------------------------------------------------------------------------------|
| P1           | Потолок хода                             | 0,00 - 5,00 m<br><b>0,30 m</b>                                                                                                    |                                                                                                    |
| P2           | Режим работы оси                         | <ol> <li>Челночный режим</li> <li>Программа последовательных операций</li> <li>Полуавтоматический челночный режим</li> <li>Программа последовательных операций X-GunClean</li> </ol> |                                                                                                    |
| P3           | Ускорение                                | 0,10 - 2,00 m/s <sup>2</sup><br><b>1,50 m/s<sup>2</sup></b>                                                                                                    | Горизонтальная ось 0,10 m/s <sup>2</sup>                                                                                                    |
| P4           | Макс. скорость                           | 0,08 - 0,60 m/s<br><b>0,60 m/s</b>                                                                                                    | Горизонтальная ось 0,10 m/s                                                                                                    |
| Р5           | Усиление контура                         | 10 - 100<br><b>40</b>                                                                                                    |                                                                                                    |
| Р6           | Подгонка инкрементно-<br>го датчика      | 10 - 1500 импульсов/см<br><b>750</b>                                                                                                    | Для горизонтальных осей с серий-<br>ными номерами (см. заводскую<br>табличку):<br>18401.xxxx = <b>1012</b><br>(показывается как<br>.0.1.2)<br>18402.xxxx = <b>940</b>                                                             |
| P7           | Задержка времени сто-<br>порного тормоза | 0 - 500 ms<br><b>100</b>                                                                                                    |                                                                                                    |
| P8           | Обмен данными                            | <b>0 - Digital Bus Error = 1</b><br>1 - CAN Open<br>2 - Digital Bus Error = 0                                                                                                    | начиная с программного обеспече-<br>ния версии 1.06                                                                                                    |
| Р9           | Блокировка клавиатуры                    | <ul> <li>0 - Блокировка клавиатуры</li> <li>выключена</li> <li>1 - Блокировка клавиатуры</li> <li>включена</li> </ul>                                                                | Включить блокировку клавиатуры<br>посредством удаленного входа<br>Remote = 1<br>Исключение: Запуск, остановка,<br>установка оси в исходное положе-<br>ние, подтверждение сообщений об<br>ошибке, индикация заданных зна-<br>чений |
| P10          | Тип установки в исход-<br>ное положение  | <ol> <li>0 - С датчиком приближения</li> <li>объекта</li> <li>1 - Перемещение с буфером</li> </ol>                                                                                   | Переместить ZA06 и XT11 в исход-<br>ное положение с помощью датчика<br>приближения                                                                                                    |
| P11          | Скорость шины САN в<br>бод               | 0 - 7<br><b>3 - 125 кБит/с</b>                                                                                                    |                                                                                                    |
| P12          | Идентификатор узла<br>CAN                | 0 - 127<br><b>1</b>                                                                                                    |                                                                                                    |

Жирный шрифт: Значения по умолчанию

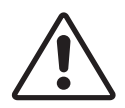

#### ВНИМАНИЕ:

Неправильный ввод системных параметров может привести к повреждению осей и/или камеры!

## Системный параметр Р1 – установка потолка хода

При использовании модуля управления осями вместе с осью фирмы Gema все системные параметры уже настроены на значения для этой оси. Единственный системный параметр, требующий дополнительной настройки – потолок хода.

Потолок хода ограничивает максимальны потолок (макс. перемещение). Таким образом, максимальная высота хода ограничивается характеристиками используемой оси или высотой проемов для пистолетов в покрасочной камере. Потолок хода в модуле управления OptiMove CR07 всегда устанавливается на заводе на значение равное 0,3 м.

Для установки потолка хода (системный параметр 1), выполнить следующее:

- Удерживайте кнопку и нажатой в течение 5 секунд, чтобы перейти в режим системных параметров. Светодиоды L1-L3 горят
- 2. С помощью кнопок установить требуемое значение параметра **Р1** на индикаторе **А1**
- Установить потолок хода с помощью кнопок на индикаторе А2

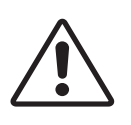

#### ВНИМАНИЕ:

Обратите внимание на расположение пистолетов и максимальную высоту прорезей для пистолетов в камере! Неправильная установка потолка хода (слишком высоко) может привести к повреждениям осей и/или камеры.

4. Нажать на кнопку 🥮, для выхода из режима системных параметров

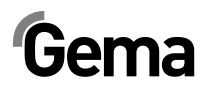

## Эксплуатация

### Работа с модулем управления осями

В модуль управления осями OptiMove CR07 могут быть введены (или использованы в работе) до 255 программ. Каждая программа содержит данные о скоростях и положениях осевых перемещений.

## Включение/выключение модуля управления осями

1. Нажать °

Над кнопкой загорится светодиодный индикатор

При первом включении на индикаторе отображаются предварительно настроенные заводские настройки:

- **ххх** На индикаторе **А1** = значение положения
- **ххх** На индикаторе **А2** = значение скорости
- **ххх** На индикаторе **А3** = номер программы
  - Нажать оff Устройство выключится

После отключения устройства (и когда он отключается от электросети) текущие настройки сохраняются в памяти.

## Перемещение в опорную точку

Для того, чтобы модуль управления OptiMove CR07 максимально точно захватывал положение оси во время работы, управляемая ось должна после каждого включения установки сначала переместиться в опорную точку. Условием для этого является правильная установка опорной точки (см. соответствующие указания в соответствующей инструкции по эксплуатации).

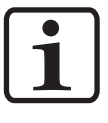

#### УКАЗАНИЕ:

Ось должна быть заново перемещена в исходное положение после каждой специфической для оси ошибки (H01, H02, H03, H04). Если ось уже была перемещена в исходное положение, повторно это сделать невозможно, за исключением наступления указанных выше условий.

## Gema

1. Нажать 👓

Модуль управления OptiMove включится.

Светодиодный индикатор кнопки 🗰 мигает в знак того, что перемещение в исходную точку для оси еще не производилось.

2. Нажать 🌐

Система управления начинает перемещение оси в исходную точку.

3. По завершении перемещения в исходную точку светодиод-

ный индикатор над кнопкой 🏶 погаснет; ось перемещена в исходную точку

#### УКАЗАНИЕ:

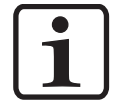

При нажатии кнопки 2 перемещение в исходную точку может быть остановлено (если ось при движении заденет что-либо, если пистолеты смонтированы неправильно или нижняя точка разворота расположена слишком низко). После повторного нажатия на кнопку перемещение в исходную точку будет продолжено.

Описанная выше процедура относится к перемещению в исходную точку при ручном режиме работы. При автоматическом режиме работы перемещение в исходную точку вызывается сигналом ID № 7 шины DigitalBus, при использовании шины CAN-Bus – соответствующей командой.

## Запуск/остановка оси

- 1. Включить модуль управления осями (см. также раздел "Включение/выключение модуля управления осями")
- При необходимости перейти на другую программу (см. также раздел "Смена программы")
- Нажать на кнопку . Ось запускается и активируется выбранная программа. Соответствующий светодиодный индикатор горит
- 4. Нажать на кнопку 🖾 Ось останавливается
  - На индикаторе A1 отображается текущее положение оси. Соответствующий светодиод не горит.

## Смена программ

Переключение программ может производиться посредством клавиатуры (вручную) или с помощью внешних управляющих сигналов. Кроме того, смена программы может быть произведена как во время работы, так и при остановленной установке. В обоих случаях изменения заносятся в память программ, поэтому после повторного включения модуля управления OptiMove в Вашем распоряжении последние из введенных программ работы осей.

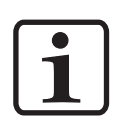

#### УКАЗАНИЕ:

Если смена программ производится во время работы, ось еще отработает до конца предыдущую команду, находящуюся в памяти, и начнет выполнение новой программы (положение или скорость) только при следующей смене цикла!

- 1. С помощью кнопок Выбрать требуемый номер программы
  - Светодиод загорится на 3 секунды, а затем погаснет.
     Это означает, что смена программ была принята.
     Новый номер программ будет указан на индикаторе
     А3.
  - На индикаторе **A1** указывается положение оси. Соответствующий светодиод не горит.
  - На индикаторе **A2** отображается скорость оси. Соответствующий светодиод не горит.

## Индикация времени цикла

#### (возможна только в челночном/полуавтоматическом режиме)

- 1. Запустить ось (см. также раздел "Запуск/остановка оси").
- 2. Нажать и удерживать в нажатом состоянии кнопки в в поле индикатора A2. В поле индикатора A2 указывается время текущего отрезка выполняемой программы в секундах (от 00,0 до 99,9). При повторном запуске оси время цикла указывается в 00,0 секунд. Замеренное время цикла будет показано только после завершения цикла (полное челночное движение) и будет актуализировано после каждого последующего цикла (челночного движения).
- Считать значение времени цикла и использовать его в программе для расчета оптимальной синусоиды.

## Редактирование программ

В режиме редактирования можно выбирать или изменять вводимые данные.

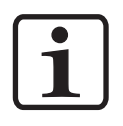

#### УКАЗАНИЕ:

Все данные программы должны быть зафиксированы. Для этого используйте таблицы программ, прилагаемые к данному Руководству по эксплуатации!

Программы можно редактировать как во время работы, так и при остановленном оборудовании.

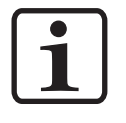

#### УКАЗАНИЕ:

Если системный параметр P2 установлен равным "2" или "4", то редактирование возможно только при остановленном оборудовании!

В обоих случаях изменения заносятся в память программ, поэтому после повторного включения модуля управления осями OptiMove CR07 в Вашем распоряжении будут последние из введенных значений программ.

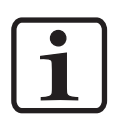

#### УКАЗАНИЕ:

Если редактирование программы производится во время работы, ось еще отработает до конца предыдущую команду, находящуюся в памяти, и примет новые значения программы (положение или скорость) только при следующей смене цикла!

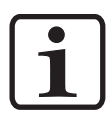

#### УКАЗАНИЕ:

Режим ввода блокирован при использовании удаленного режима!

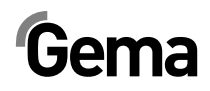

## Режимы работы осей

## Общая информация

Модуль управления осями OptiMove CR07 используется универсально для всех осей фирмы Gema. Для оптимальной готовности к любым условиям, режим работы может быть установлен в режиме системных параметров P2. Возможны следующие режимы работы осей:

- Челночный режим
- Программа последовательных операций
- Полуавтоматический челночный режим
- Программа последовательных операций X\_GunClean

В следующей главе режимы работы осей будут рассмотрены более подробно.

### Челночный режим

В этом режиме работы ось совершает постоянное возвратнопоступательное движение по заданным параметрам. С помощью клавиатуры можно удобно для пользователя настроить различные различные параметры, например запуск и остановку. На дисплее оператор может считать установленные установленные и текущие данные. Для поддержания готовности для всех технологических циклов существует возможность сохранить до 255 различных программ.

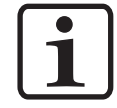

#### УКАЗАНИЕ:

Значение системного параметра Р2 должно равняться 1 (челночный режим)!

Устройство управляется через панель управления. В Вашем распоряжении следующие возможности:

- Перемещение осей в исходную точку
- Запуск/остановка
- Редактирование программ
- Переключение программ
- Выбор между режимами ввода/индикации
- Подтверждение сообщений об ошибке.

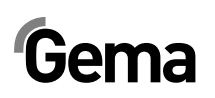

### Редактирование/Настройка

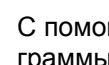

- 1. С помощью кнопок SPP выбрать требуемый номер программы (см. также раздел "Смена программы") Номер программы будет отображён на индикаторе АЗ
- Нажать на кнопку 2. Светодиоды в поле индикаторов А1 и А2, а также светодио-🍺 и ! горят зеленым цветом.
- 3. Выбрать в поле индикатора А1 с помощью кнопок необходимое значение верхней точки разворота.
- < > 4. Выбрать в поле индикатора А2 с помощью кнопок необходимое значение нижней точки разворота.

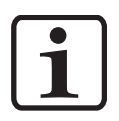

#### УКАЗАНИЕ:

Если при вводе будет выбрано одинаковое значение для верхней и нижней точек положения, это приведет к ошибке позиционирования, что приведёт к остановке оси в этом положении!

5. Еще раз нажать на кнопку 📑:

и 👎 горят зеленым светом. Светодиоды

- 🔇 🚺 тре-6. Ввести в поле индикатора А1 с помощью кнопок буемое значение скорости движения вверх.
- 7. Ввести в поле индикатора А2 с помощью кнопок буемое значение скорости движения вниз.
- 8. Еще раз нажать кнопку 🔤 или кнопку 🖤 или 🗐, для выхода из режима Редактирование.

## Программа последовательных операций

Программа последовательных операций состоит из сочетания нескольких отдельных операций выполнения программы. Операции выполнения программы отрабатываются при этом в определенной последовательности. Программа последовательных операций может состоять и из одной операции выполнения программы, когда в работе необходимо выполнить перемещение к какому-то одному месту, как, например, при позиционировании оси Х.

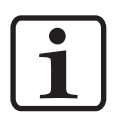

#### УКАЗАНИЕ:

Условием для составления программ последовательных операций является правильная настройка системного параметра Р2 (Р2=2) (подробнее см. раздел "Установка системных параметров")!

< >

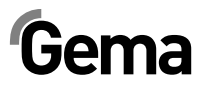

## Структура операции выполнения программы (операция перемещения)

| Индика-<br>ция  | Параметр ввода                                                          | Диапазон ввода                                     |
|-----------------|-------------------------------------------------------------------------|----------------------------------------------------|
| Ŧ               | Положение перемещения                                                   | 0,00 - P_max.<br>(P_max. определяется си-          |
|                 | []                                                                      | стемным параметром Р1)                             |
| +               | Скорость [м/с]                                                          | 0,08 - V_max.                                      |
| - •             |                                                                         | (V_max. определяется си-<br>стемным параметром Р4) |
| t e             | Продолжительность пре-<br>бывания (в положении пе-<br>ремещения) [сек.] | 0 - 5.00                                           |
| • nP            | Адрес последующей про-<br>граммы                                        | 0 - 255                                            |
| Индикатор<br>АЗ | Номер программы                                                         | 1 - 255                                            |

- С помощью кнопок Выбрать требуемый номер программы (см. также раздел "Смена программы") Номер программы будет указан на индикаторе АЗ
- 2. Нажать на кнопку

Светодиод горит зеленым цветом. Светодиод в поле индикатора A1 также горит зеленым цветом. Индикатор A2 не горит.

- 3. Выберите в поле индикатора A1 с помощью кнопок значение требуемого положения.
- 4. Еще раз нажать на кнопку Select:

Светодиод 🔓 горит зеленым цветом

- 5. Выбрать в поле индикатора **А1** с помощью кнопок кнопок необходимое значение скорости.
- 6. Еще раз нажать на кнопку Select:

Светодиод 🗼 горит зеленым цветом

- Выбрать в поле индикатора A1 с помощью кнопок значение требуемой продолжительности пребывания.
- Еще раз нажать на кнопку Select:
   Светодиод пр горит зеленым цветом
- 9. Выбрать в поле индикатора A1 с помощью кнопок адрес последующей программы.
   0 = следующая операция отсутствует
- 10. Еще раз нажать кнопку 🔤 или кнопку 🔍 или 🧟, для выхода из режима Редактирование.

v = 0.20

0.000

넕

#### Номер программы 1 1.00 Индикация Вводимое значение 1,00 м

.

t

.

t

.

nP

0,20 м/с

0 c

0

#### Пример программирования - позиционирование

## Пример программирования - челночные движения

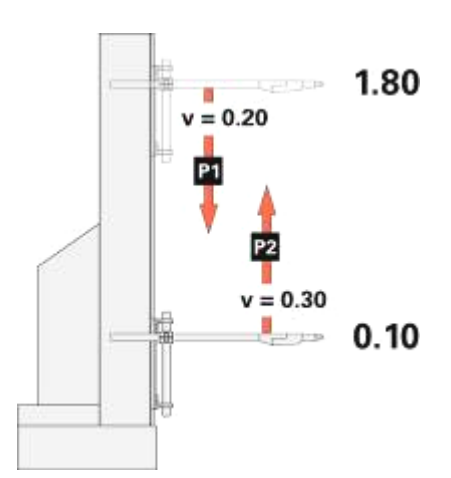

|                | Номер про-<br>граммы 1 | Номер про-<br>граммы 2 |
|----------------|------------------------|------------------------|
| Инди-<br>кация | Вводимое<br>значение   | Вводимое<br>значение   |
| Ť              | 0,10 м                 | 1,80 м                 |
| +              | 0,20 м/с               | 0,30 м/с               |
| t              | 0 c                    | 0 c                    |
| •<br>nP        | 2                      | 1                      |

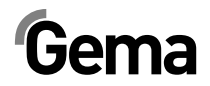

## Пример программирования с диаграммой зависимости путь/время

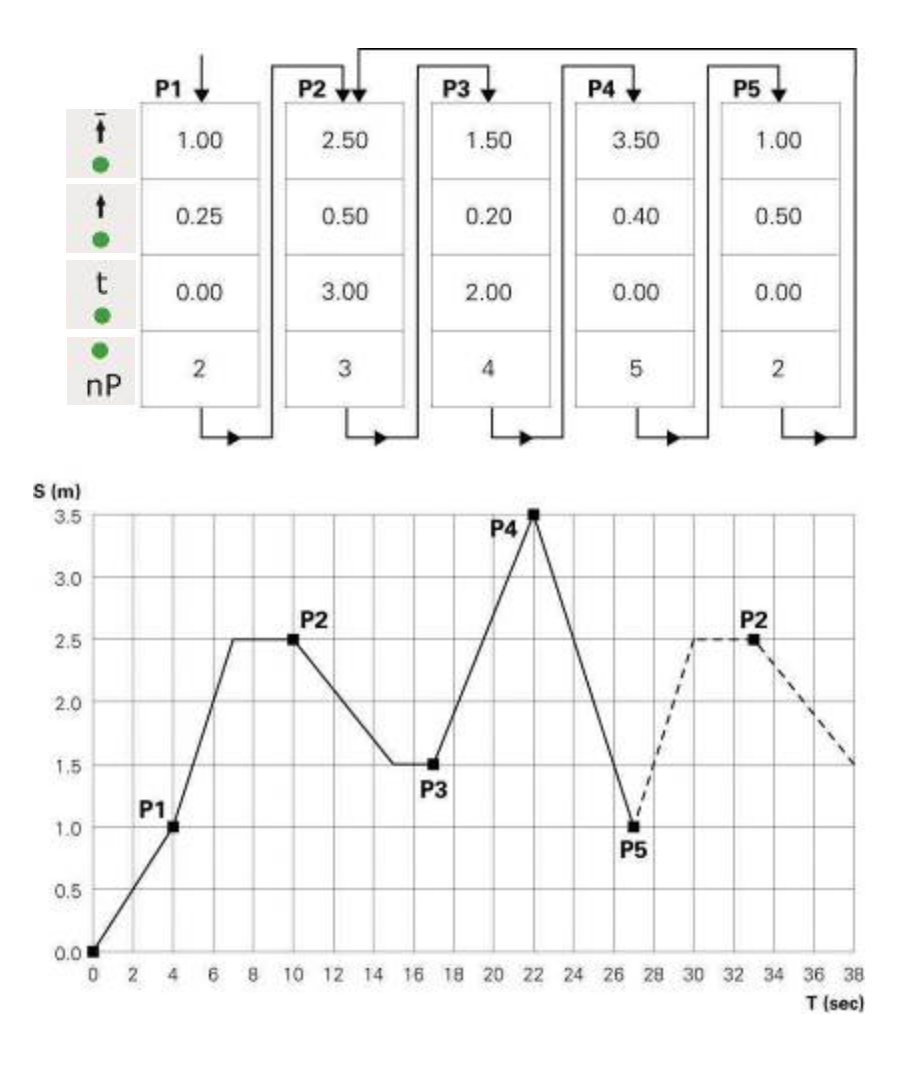

## Полуавтоматический челночный режим

В основном полуавтоматический челночный режим функционирует как и обычный челночный режим работы. Существует, однако, возможность запустить или остановить ось, подав управляющий сигнал. В данном режиме челночное движение будет доведено до конца, а перемещение будет остановлено в нижней точке разворота. Таким образом по-простому может быть реализовано управление последовательной отработкой операций с распознаванием объектов и командой "Запуск/остановка оси".

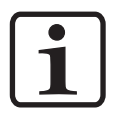

#### УКАЗАНИЕ:

Значение системного параметра Р2 должно равняться 3 (полуавтоматический челночный режим), светодиод Remote мигает!

Разрешение на запуск подается либо через контакт 3 штекера 2.1 Power IN либо через параллельный интерфейс на штекере 2.4 (подробнее см. в разделе "Разводка контактов"). Во время работы ось не может быть остановлена нажатием на кнопку остановки.

Управление через панель управления возможно только в ограниченной форме, а именно:

- Перемещение осей в исходную точку
- Редактирование программ при движущейся оси
- Переключение программ при движущейся оси
- Выбор между режимами ввода/индикации (визуализация заданной и фактической величин)
- Подтверждение сообщений об ошибке

Редактирование программ производится точно так, как и в стандартном полуавтоматическом режиме.

## Программа последовательных операций X\_GunClean

Режим работы по программе последовательных операций X\_GunClean по своим функциям и режиму основан на программе выполнения последовательных операций. Данная программа используется для очистки пистолетов на оси Х. С помощью программ 1–253 можно произвести перемещение к различным точкам. При этом цифровой выход 2 всегда остается **Iow**. Программы 254 и 255 управляют цифровым выходом 2 (см. рисунок). Таким образом, существует возможность инициировать очистку пистолета с помощью этих двух запрограммированных положений.

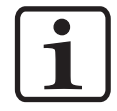

#### УКАЗАНИЕ:

Значение системного параметра Р2 должно равняться 4 (программа X\_GunClean)!

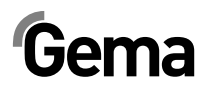

P2 = 4 - X-GunClean Управляющая программа

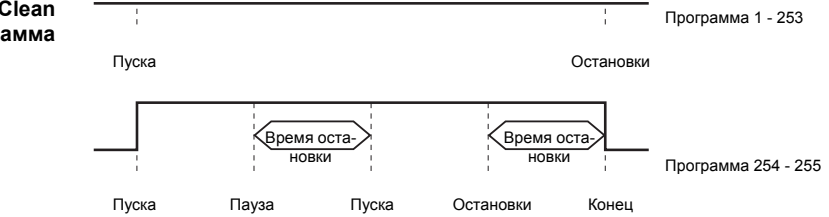

Редактирование программ производится точно так, как и в программе выполнения последовательных операций.

## Настройка

Если в камере находится какой-либо объект, весьма предпочтительно непосредственно с объекта снять верхнюю и нижнюю точку разворота (или точек перемещения при программах выполнения последовательных операций) с помощью так называемого режима обучения. Программные параметры выполняемой программы могут быть настроены, и ось произведет перемещение по измененным параметрам. Также возможен выбор номера программы.

#### Режим настройки через клавиатуру (полуавтоматический челночный режим)

- 1. Одновременно нажать на кнопку 📑 и 🔯 Замигает соответствующий светодиод
- < > 2. Для запуска оси нажать в поле индикатора А1 кнопки
  - Светодиод 1 мигает
  - Ось перемещается к верхней точке разворота
- < > 3. В поле индикатора А1 нажатием кнопки изменить верхнюю точку разворота
  - Ось произведет движение согласно изменениям
  - Положение верхней точки разворота запрограммирована
- < > 4. В поле индикатора А2 нажать кнопки для запуска оси
  - Светодиод 2 мигает
  - Ось перемещается к нижней точке разворота
- 5. В поле индикатора А2 нажать кнопки 📶 для изменения нижней точки разворота
  - Ось произведет движение согласно изменениям
  - Положение нижней точки разворота запрограммиро-\_ вана
- 6. С помощью кнопок SPP выбрать требуемый номер программы Номер программы будет отображён на индикаторе A3
- 7. Нажать на кнопку 🕺 для выхода из режима настройки

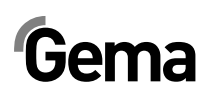

### Режим настройки через клавиатуру (Программа последовательных операций)

1. Одновременно нажать на кнопку 💼 и Замигает соответствующий светодиод < > 2. Для запуска оси нажать в поле индикатора А1 кнопки Ось переместится к положению первого шага программы < > 3. В поле индикатора А1 с помощью кнопок изменить положение Светодиод 1 мигает Ось произведет движение согласно изменениям Положение первого шага программы запрограммирована 4. Для выбора следующего шага программы нажать на кнопку Индикатор АЗ показывает - - - $\langle P \rangle$ выбрать требуемый номер про-5. С помощью кнопок граммы Номер программы будет отображён на индикаторе A3 6. Повторить пункты 2-5 для последующих программ 7. Нажать на кнопку 🤷 для выхода из режима настройки

## Очистка оперативной памяти

В режиме очистки оперативной памяти все программы и системные параметры перезаписываются значениями по умолчанию.

### Вызов режима очистки оперативной памяти

- 1. Отключить модуль управления осями с помощью кнопки оff
- 2. Удерживать кнопку 🗐 в нажатом положении и одновременно включить модуль управления осями с помощью кнопки

Продолжайте удерживать кнопку и нажатой в течение 10 секунд.

На индикаторе **A3** отобразится значение **255**, а светодиод **L3** замигает. Все остальные индикаторы не светятся

3. Нажать на кнопку 🥙 для выхода из режима очистки оперативной памяти

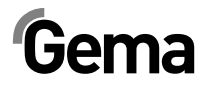

## Значения по умолчанию после очистки оперативной памяти

| Название                                                                                                    | Значение по<br>умолчанию |
|----------------------------------------------------------------------------------------------------|--------------------------|
| Заданные значения                                                                                                 |                          |
| Положение вверху РО [м]                                                                                           | 0,30                     |
| Положение внизу PU [м]                                                                                            | 0,00                     |
| Скорость вверх [м/с]                                                                                              | 0,20                     |
| Скорость вниз [м/с]                                                                                               | 0,20                     |
| Системные параметры                                                                                               |                          |
| Р1 – Потолок хода (действителен соответственно и<br>в качестве положения перемещения для гори-<br>зонтальной оси) | 0,30                     |
| Р2 - Режимы работы                                                                                                | 1                        |
| Р3 - Ускорение [м/с <sup>2</sup> ]                                                                                | 1,50                     |
| Р4 - Макс. скорость V_max.[м/с]                                                                                   | 0,60                     |
| Р5 - Усиление контура                                                                                             | 40                       |
| Адаптация инкрементального датчика [импуль-<br>сов/см]                                                            | 750                      |
| Р7 - Компенсация времени задержки стопорного<br>тормоза [мс]                                                      | 100                      |
| Р8 - Обмен данными                                                                                                | 0                        |
| Р9 - Блокировка клавиатуры                                                                                        | 0                        |
| Р10 - Тип установки в исходное положение                                                                          | 0                        |
| Р11 - Скорость шины САN в бод                                                                                     | 3                        |
| Р12 - Идентификатор узла шины CAN                                                                                 | 1                        |

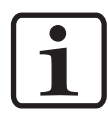

#### УКАЗАНИЕ:

Данные значения по умолчанию действительны, начиная с версии ПО V1.10!

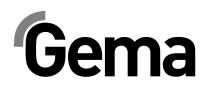

## Параллельный интерфейс шины DigitalBus

## Общий вид

С помощью шины DigitalBus модуль управления осямиподключается к вышестоящей системе управления (напр., ПЛК). Шина DigitalBus имеет 17-битный параллельный интерфейс. У интерфейса есть 15 цифровых входов и 2 цифровых выхода. Цифровые входы подразделяются на шину данных с 12 битами и управляющую шину с 3 битами. Цифровые выходы – являются битами сообщения об ошибках и активизации программы.

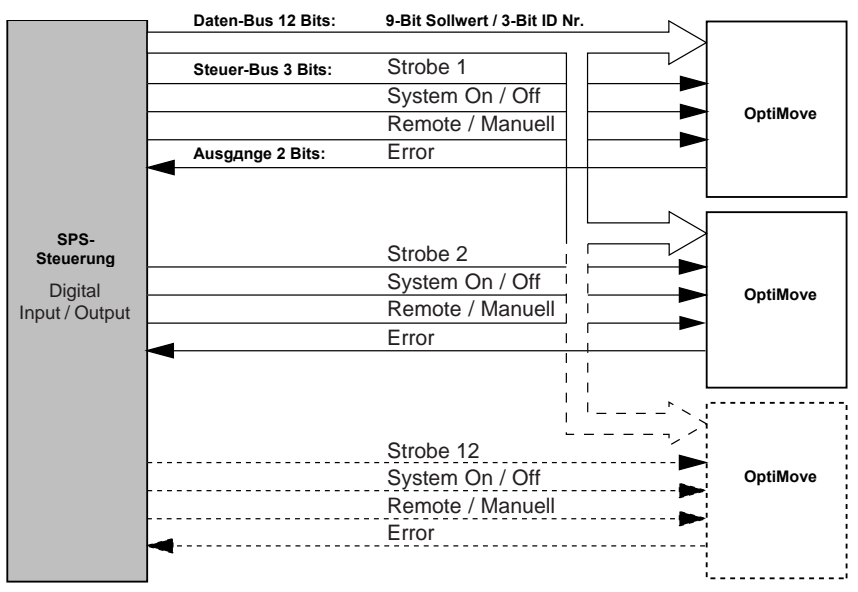

Управление с вышестоящей системой управления

| _        |    |    |    |    |    |      |    |         |          |     |                           |                 |              |                              |             |                       |
|----------|----|----|----|----|----|------|----|---------|----------|-----|---------------------------|-----------------|--------------|------------------------------|-------------|-----------------------|
| D8       | D7 | D6 | D5 | D4 | D3 | D2   | D1 | D0      | A2       | A1  | A0                        | Уда-<br>ленный  | Систе-<br>ма | Строб-<br>им-<br>пуль-<br>сы | Ошиб-<br>ка | Активная<br>программа |
| Значение |    |    |    |    | Ко | ман, | да | Вв      | од данны | ЯХ  | Вы-<br>вод<br>дан-<br>ных | Вывод<br>данных |              |                              |             |                       |
| Данные   |    |    |    |    |    |      | Уп | равлени | е        | Coc | тояние                    |                 |              |                              |             |                       |

#### Структура параллельной шины с 16 битами

#### Биты данных (Данные)

Ширина шины данных составляет 12 битов. С помощью первых 9 битов могут передаваться данные для различных эксплуатационных параметров на модуль управления. С помощью идентификационно-го номера, состоящего из 3 битов, данные назначаются для соответствующих заданных значений.

#### Биты управления (Управление)

В распоряжении имеются 3 бита управления в качестве входов:

- Запуск оси Запуск/остановка оси
- Строб-импульсы Активация переноса данных
- Remote Удалённый режим работы

#### Биты состояния (Состояние)

В распоряжении имеются 2 бита состояния в качестве выходов:

- Ошибка ось не переместилась в исходное положение
- Активная программа

#### Бит состояния 1:

Биту состояния 1 назначены 2 функции:

1. После включения подается импульс в 0,1 с, т.е. ось еще должна быть перемещена в исходное положение

### OptiMove ВКЛ

 Общее сообщение об ошибке показывает любую ошибку, возникающую в управляющем устройстве Error - Функция согласно системному параметру **Р8**:

| Р8=0 - Ошибка |  |
|---------------|--|
|               |  |
| Го-2-Ошиока   |  |

#### Бит состояния 2:

Бит состояния 2 сигнализирует о состоянии оси в работе. В приводимом ниже рисунке показывается, как выход изменяется в различных режимах работы:

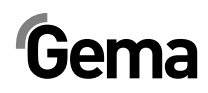

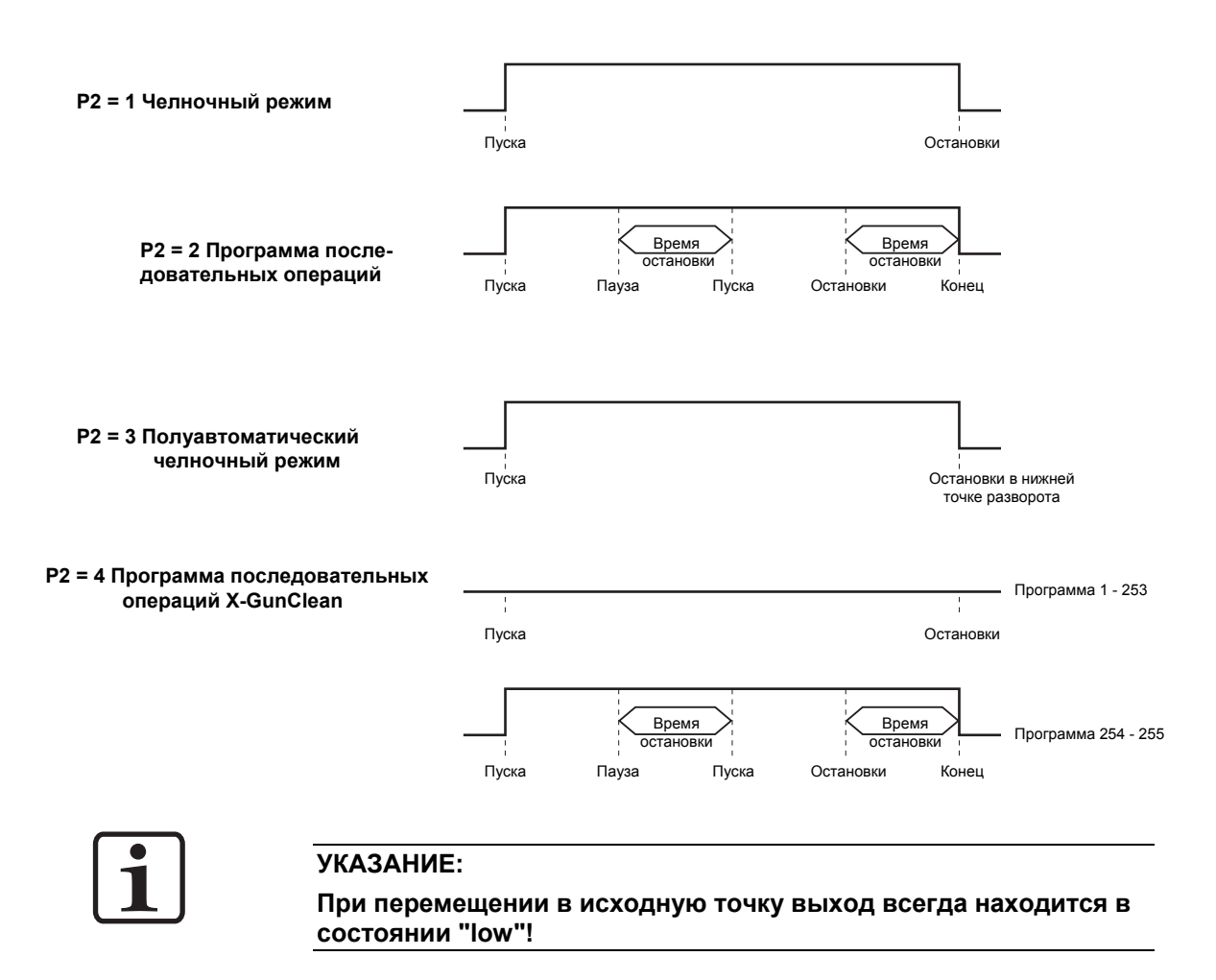

| Управ-<br>ляющий Обозначение<br>код А0:А2 |                  | Диапазон<br>значений | Еди-<br>ница | Дис-<br>крети-<br>зация | Челноч-<br>ный ре-<br>жим<br>Р2 = 1<br>Р2 = 3 | Про-<br>грамма<br>после-<br>дова-<br>тельных<br>опера-<br>ций<br>P2 = 2<br>P2 = 4 |
|-------------------------------------------|------------------|----------------------|--------------|-------------------------|-----------------------------------------------|-----------------------------------------------------------------------------------|
| 0                                         | Положение вверху | 0,00 - 5,00          | М            | 0,01                    | Х                                             | Х                                                                                 |
| 1                                         | Положение внизу  | 0,00 - 5,00          | М            | 0,01                    | Х                                             | Х                                                                                 |
| 2                                         | 2 Скорость ВВЕРХ |                      | м/с          | 0,01                    | Х                                             | Х                                                                                 |
| 3 Скорость ВНИЗ                           |                  | 0,08 - 0,60          | м/с          | 0,01                    | Х                                             |                                                                                   |
| 4 Время остановки                         |                  | 0 - 5,00             | С            | 0,01                    |                                               | Х                                                                                 |
| 5 Адрес последующей программы             |                  | 0 - 255              | -            | 1                       |                                               | Х                                                                                 |
| 6 Номер программы                         |                  | 1 - 255              | -            | 1                       | Х                                             | Х                                                                                 |
| 7 Запуск перемещения<br>в исходную точку  |                  | 0 - 1                | -            | 1                       | Х                                             | Х                                                                                 |

#### Таблицы команд и диапазоны значений

Х = используется в соответствующем режиме

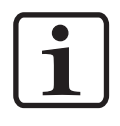

#### УКАЗАНИЕ:

Если редактирование программы производится во время работы, то ось еще отработает до конца предыдущую команду, находящуюся в памяти, и примет новые значения программы (положение или скорость) только при следующей смене цикла!

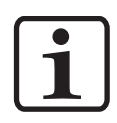

#### УКАЗАНИЕ:

Если системный параметр P2 установлен на "2" или "4", то редактирование возможно только при остановленном оборудовании!

## Последовательность управления

### Последовательность управления для переключения номера программы (идентификационныйномер 6)

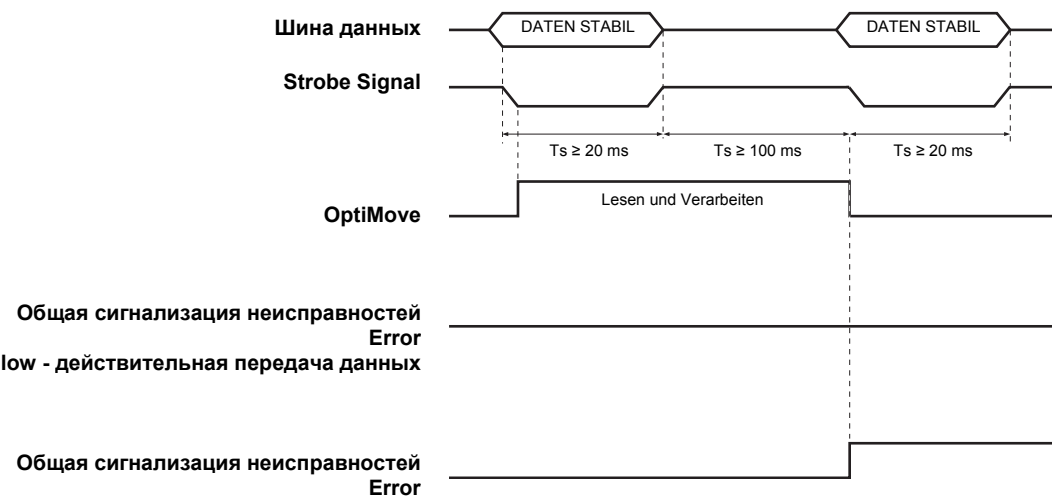

high - некорректная передача данных

### Последовательность управления для параметров программы (идентификационные номера 0-5)

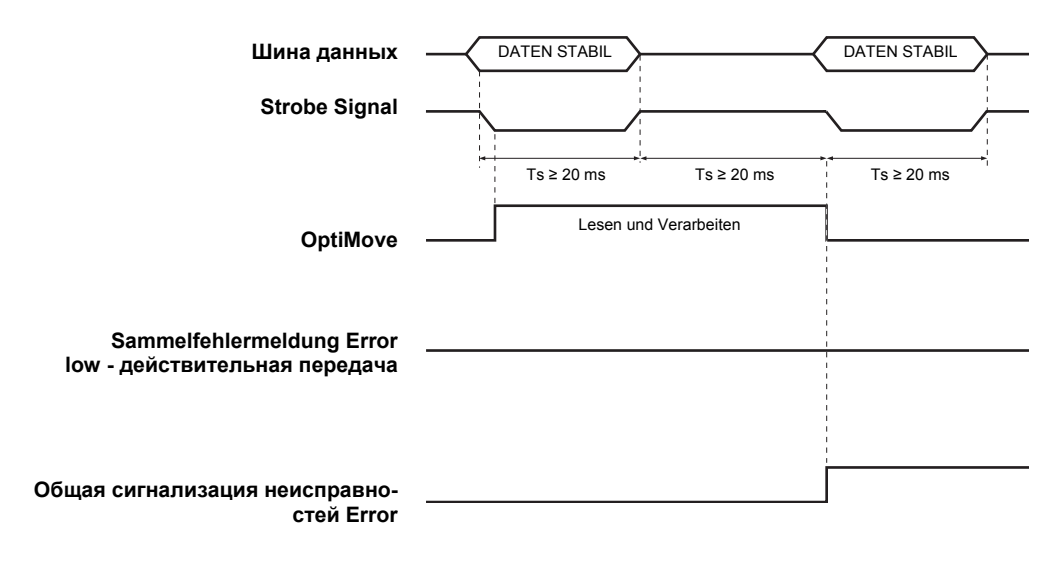

### Перенос данных

Перенос данных с шины данных запускается отрицательным фронтом импульса управляющего **строб**-сигнала (Strobe).

Шина данных после каждого отрицательного фронта **строб**-сигнала в целях проверки правильности данных считывается 3 раза и проводит их взаимное сравнение. При ошибке цифровой выход **Error** устанавливается в состояние **high** и на индикаторе **A3** показывается сообщение об ошибке H30.

## Описание программного обеспечения

Для каждого модуля управления осями OptiMove имеется один стробсигнал и один сигнал ошибки. Сигналы данных и сигналы идентификационных номеров используются совместно для всех устройств управления OptiMove. Модуль OptiMove переносит данные при отрицательном фронте строб-сигнала.

#### Пояснение:

BEGIN

Одновременная передача идентичных данных ко всем модулям OptiMove осуществляется только при отрицательном фронте всех строб-сигналов.

Пример программы ПЛК:

#### Логическая схема программы

IF STATE = 0 ELSE THEN set all strobes STATE = 1 IF STATE = 1 ELSE THEN IF start condition ok THEN ELSE STATE = 2 IF STATE = 2 THEN ELSE set data set idNumber reset strobe When idNumber 6 corresponds to prgNumber IF idNumber = 6 THEN ELSE IF time up 100ms IF time up 20ms ELSE ELSE THEN THEN State = 3 State = 3 IF STATE = 3 ELSE THEN set strobe IF time up 20ms THEN ELSE STATE = 1

END

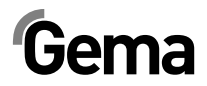

## Digital Connector CD02 с обозначением разъемов

V 12/13

Интерфейсом между модулем управления осями OptiMove CR07 и ПЛК является Digital Connector CD02. Все сигналы параллельного интерфейса вплоть до 12 устройств удобно выведены на штекер.

Точная разводка контактов для подключения к ПЛК отображена на следующем рисунке:

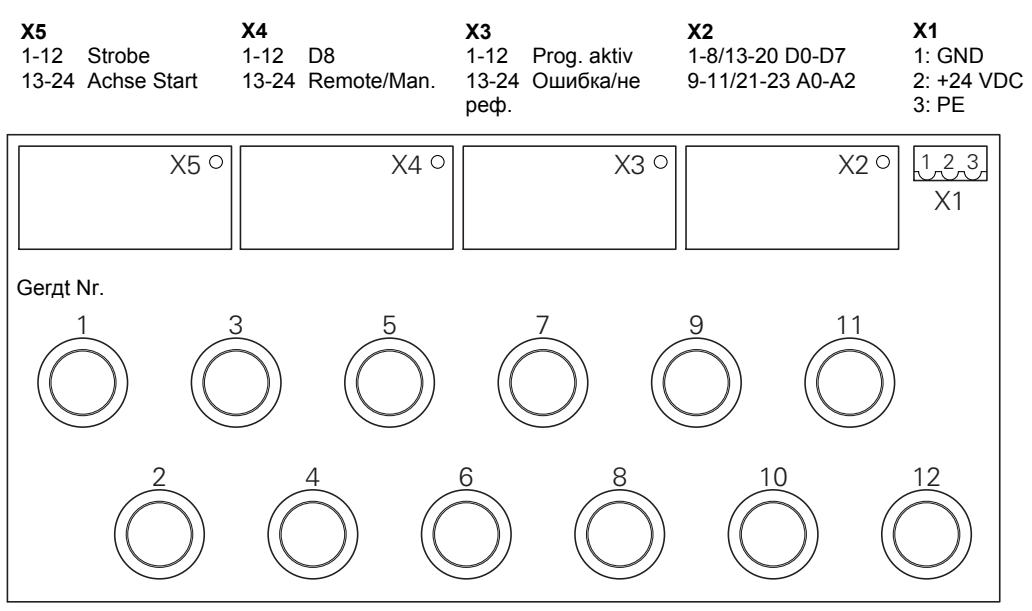

Digital Connector CD02

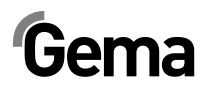

## Шина CAN

## Общая информация

Модуль управления осями OptiMove CR07 стандартно оснащен интерфейсом шины CAN и может эксплуатироваться в качестве простого подчинённого блока CANopen в сети с центральным управлением (Master).

V 12/13

Поскольку обмен информацией между отдельными абонентами сети осуществляется по шине CAN, каждому из абонентов должен быть присвоен уникальный индивидуальный адрес абонента (Идентификатор узла = идентификационный номер), как описано в разделе "Настройка адреса абонента (идентификационный номер". Для настройки скорости передачи служит настройка скорости в бод (см. также раздел "Установка скорости передачи данных в бод").

### Аппаратная часть

Модули управления OptiMove соединяются между собой по 4контактному кабелю для шины CAN и с центральным устройством управления ПЛК. Последний абонент шины оснащается оконечным штекером и оконечным согласующим резистором для правильного сетевого окончания. Максимально в сети может эксплуатироваться до 125 абонентов.

## Шина CAN - Разводка контактов

| Контакт | Сигнал              | Цвет   |
|---------|---------------------|--------|
| 1       | Земля               | белый  |
| 2       | +24 В пост.<br>тока | черный |
| 3       | CAN H               | черный |
| 4       | CAN L               | черный |

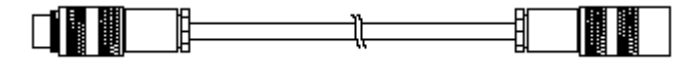

Кабель шины САМ

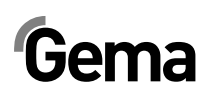

### Установка адреса абонента (идентификационный номер)

- 1. Удерживать кнопку и нажатой в течение 5 секунд, для перехода в режим системных параметров. Светодиоды L1-L3 горят
- 2. Выбрать на индикаторе A1 с помощью кнопок I параметр P12
- Выбрать на индикаторе А2 с помощью кнопок Здрес в интервале между 1 и 127
- Нажать на кнопку , для выхода из режима системных параметров

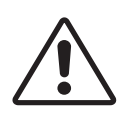

#### ВНИМАНИЕ:

Выбираемый в системном параметре P12 адрес не может быть равным "0", он должен быть уникальным и несовпадающим с уже имеющимися номерами других абонентов сети!

#### Установка скорости передачи данных в бод

- 1. Удерживать кнопку 🖾 нажатой в течение 5 секунд, для перехода в режим системных параметров. Светодиоды L1-L3 горят
- 2. Выбрать на индикаторе A1 с помощью кнопок и параметр P11
- Выбрать на индикаторе А2 с помощью кнопок значение в диапазоне между 0 и 7

| Установленное значение Р11 | Скорость передачи дан-<br>ный по шине CAN в бод |
|----------------------------|-------------------------------------------------|
| 0                          | 20 кбит/с                                       |
| 1                          | 50 кбит/с                                       |
| 2                          | 100 кбит/с                                      |
| 3                          | 125 кбит/с (по умолчанию)                       |
| 4                          | 250 кбит/с                                      |
| 5                          | 500 кбит/с                                      |
| 6                          | 800 кбит/с                                      |
| 7                          | 1 мбит/с                                        |

Скорость передачи данных в качестве стандартного значения выбирается равная 125 кбит/с. Данная настройка допускает максимальную длину провода примерно в 500 м от первого до последнего абонента шины САN. В случае более длинных проводов выбирать скорость передачи данных поменьше.

4. Нажать на кнопку 🥮, для выхода из режима системных параметров

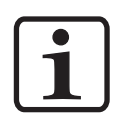

#### УКАЗАНИЕ:

Данные об интерфейсе CANopen содержатся в дополнительной инструкции «Спецификация функций OptiMove»!

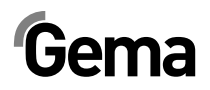

## Устранение неисправностей

## Общая информация

Все сообщения об ошибках отображаются в виде кода ошибки (**H01-H99**) на состоящем из семи элементов индикаторе **A3** (вместо номера программы).

При возникновении ошибки в системе необходимо устранить ее причину до возобновления работы.

После устранения причины ошибки следует подтвердить сообщение

об ошибке кнопками

| Коды<br>ошибок | Описание                                                                                             | Действие                                                                                       |
|----------------|----------------------------------------------------------------------------------------------------|------------------------------------------------------------------------------------------------|
|                |                                                                                                    |                                                                                                |
| Ось            |                                                                                                    |                                                                                                |
|                | Превышение верхнего конечного положе-                                                                | Аварийный останов                                                                              |
| H01            | ния (системный параметр Р1)                                                                          | Ось может перемещаться только вниз                                                             |
|                |                                                                                                    | Ось необходимо по-новому переместить в<br>исходное положение                                   |
| H02            | Ошибка, вызываемая запаздыванием, слишком велика                                                     | Скорость перемещения понижается, чтобы<br>ошибка, вызываемая опаздыванием, не<br>увеличивалась |
|                | Обрыв кабеля кодирующего устройства                                                                  | Аварийный останов                                                                              |
| H03            |                                                                                                    | Ось необходимо по-новому переместить в<br>исходное положение                                   |
|                | Неправильное направление вращения ко-                                                                | Аварийный останов                                                                              |
| H04            | дирующего устройства                                                                                 | Ось необходимо по-новому переместить в<br>исходное положение                                   |
| H05            | Выбранное положение перемещения<br>больше чем (системный параметр Р1)                                | Ограничить положение перемещения SP1                                                           |
|                | Превышение нижнего конечного положения                                                               | Аварийный останов                                                                              |
| H06            |                                                                                                    | Ось может перемещаться только вверх                                                            |
|                |                                                                                                    | Ось необходимо по-новому переместить в<br>исходное положение                                   |
| H07            | Постоянная подача сигнала датчиком при-<br>ближения объекта во время перемещения<br>в исходную точку | Перемещение в исходную точку не было<br>успешным                                               |
| H08            | Сигнал датчика приближения объекта во время перемещения в исходную точку не                          | Перемещение в исходную точку не было<br>успешным                                               |

## Gema

| Коды<br>ошибок        | Описание                                                                                            | Действие                                                                                |  |  |
|-----------------------|----------------------------------------------------------------------------------------------------|-----------------------------------------------------------------------------------------|--|--|
|                       | раздается                                                                                           |                                                                                         |  |  |
| H09                   | Скорость больше чем SP4                                                                             | Ограничить скорость значением до SP4                                                    |  |  |
| H10                   | Положение оси при выключении не было корректно сохранено                                            | Положение оси = верхнее конечное поло-<br>жение. Ось может перемещаться только<br>вниз. |  |  |
| H11                   | Ошибка частотного преобразователя                                                                   | Аварийный останов                                                                       |  |  |
| H12                   | Ось не может быть запущена, поскольку<br>она еще не была перемещена в исходную<br>точку             |                                                                                         |  |  |
| H13                   | Ось не может быть перемещена в исход-<br>ную точку, поскольку эта операция уже<br>проведена         |                                                                                         |  |  |
| H15                   | Ввод параметров в программе последова-<br>тельных операций невозможен при рабо-<br>тающей программе |                                                                                         |  |  |
| H16                   | Ось не может быть запущена во время пе-<br>ремещения в исходную точку                               |                                                                                         |  |  |
| Аппарат-<br>ная часть |                                                                                                    |                                                                                         |  |  |
| H20                   | Напряжение 24 В пост. тока слишком вели-<br>ко (26,5 В пост. тока)                                  | Остановить ось (мягкая остановка)                                                       |  |  |
|                       | Напряжение 24 В пост. тока слишком мало                                                             | Аварийный останов                                                                       |  |  |
| H21                   | (20,8 В пост. тока)                                                                                 | Сохранить положение оси, текущий номер программы и состояние оси                        |  |  |
|                       |                                                                                                    | Остановить систему                                                                      |  |  |
| H23                   | Содержание ЭСППЗУ недействительное                                                                  | Загрузить заводские значения                                                            |  |  |
| МОДУЛЬ<br>DigitalBus  |                                                                                                    |                                                                                         |  |  |
| H30                   | Ошибка проверки правильности данных                                                                 | Отклонить данные                                                                        |  |  |
| H31                   | Данные за пределами диапазона значений                                                              | Отклонить данные                                                                        |  |  |
| H32                   | Переполнение при получении данных                                                                   | Отклонить данные                                                                        |  |  |
| Шина CAN              |                                                                                                    |                                                                                         |  |  |
| H40                   | Постоянная ошибка шины CAN (BUS_OFF), напр. нет питания или не подключен кабель                     |                                                                                         |  |  |
| H41                   | Слишком много ошибок при отправке<br>(ERROR_PASSIVE)                                                |                                                                                         |  |  |
| H42                   | Переполнение при получении                                                                          |                                                                                         |  |  |
| H43                   | Переполнение при отправке                                                                           |                                                                                         |  |  |
| H44                   | Выход из строя Master'a                                                                             | Остановить ось (мягкая остановка)                                                       |  |  |
| H45                   | Данные за пределами диапазона значений                                                              | Отклонить данные                                                                        |  |  |
| H46                   | Назначен неверный номер узла                                                                        | Номер узла = 127                                                                        |  |  |

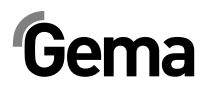

## Аппаратная часть

## Разводка контактов

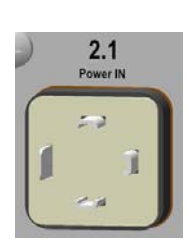

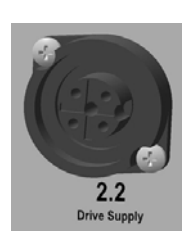

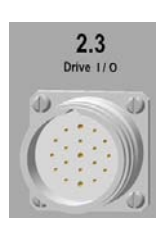

### Штекер 2.1 - Power IN

| Контакт | Функция                      |
|---------|------------------------------|
| 1       | Нулевой провод               |
| 2       | Фаза (230 В перем. тока)     |
| 3       | Пуск оси (230 В перем. тока) |
| PE      | Земля                        |

### Штекер 2.2 - Питание привода

| Контакт | Функция        |
|---------|----------------|
| 1       | Нулевой провод |
| 2       | Фаза           |
| 3       | Не подключен   |
| PE      | Земля          |

### Разъем Drive I/O

| Контакт | Функция                                           |
|---------|---------------------------------------------------|
| 1       | Земля частотного преобразователя                  |
| 2       | 24 В частотный преобразователь                    |
| 3       | Ошибка частотного преобразователя                 |
| 4       | Заданная величина скорости вращения               |
| 5       | Вращение привода по часовой стрелке (вверх)       |
| 6       | Вращение привода против часовой стрелки<br>(вниз) |
| 7       | Зарезервировано                                   |
| 8       | Зарезервировано                                   |
| 9       | 24 В пост. тока OptiMove                          |
| 10      | Тормоз привода                                    |
| 11      | Датчик приближения объекта                        |
| 12      | Зарезервировано                                   |
| 13      | B+                                                |
| 14      | В-                                                |

## Gema

| Контакт | Функция        |
|---------|----------------|
| 15      | A-             |
| 16      | A+             |
| 17      | O+             |
| 18      | 0-             |
| 19      | Земля OptiMove |
| Корпус  | Экранирование  |

### Штекер 2.4 – Aux Параллельный интерфейс шины DigitalBus

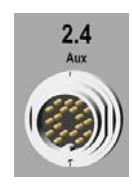

| Контакт | Бит                     | Функция                                          |
|---------|-------------------------|--------------------------------------------------|
| А       | D0                      | Заданные величины, № программыЗначе-<br>ние 1    |
| В       | D1                      | Заданные величины, № программыЗначе-<br>ние 2    |
| С       | D2                      | Заданные величины, № программыЗначе-<br>ние 3    |
| D       | D3                      | Заданные величины, № программыЗначе-<br>ние 4    |
| Е       | D4                      | Заданные величины, № программыЗначе-<br>ние 5    |
| F       | D5                      | Заданные величины, № программыЗначе-<br>ние 6    |
| G       | D6                      | Заданные величины, № программыЗначе-<br>ние 7    |
| Н       | D7                      | Заданные величины, № программыЗначе-<br>ние 8    |
| I       | A0                      | Идентификационный номер Значение 1               |
| К       | A1                      | Идентификационный номер Значение 2               |
| L       | A2                      | Идентификационный номер Значение 3               |
| М       | 12 IN                   | Запуск оси                                       |
| Ν       | 13 IN                   | Строб-сигнал (перенос данных от шины<br>данных)  |
| 0       | 14 IN                   | Удаленный/ручной                                 |
| Р       | D8                      | Заданные величины, № программыЗначе-<br>ние 9    |
| R       | Земля внеш-<br>ний      | Земля                                            |
| S       | 1 OUT                   | Ошибка, ось не перемещалась в исходное положение |
| Т       | 2 OUT                   | Активная программа                               |
| U       | 24 В пост. тока внешний | 24 В пост. тока цифровые выходы                  |
| Корпус  | Экранирова-<br>ние      | Экранирование                                    |

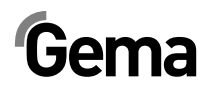

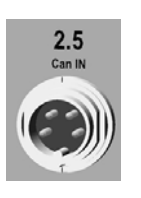

### Штекер 2.5 – ввод шины CAN-Bus

| Контакт | Функция         |
|---------|-----------------|
| 1       | Земля           |
| 2       | 24 В пост. тока |
| 3       | CAN_H           |
| 4       | CAN_L           |
| Корпус  | Экранирование   |

## Штекер 2.6 – выход шины CAN-Bus

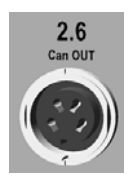

| Контакт | Функция         |
|---------|-----------------|
| 1       | Земля           |
| 2       | 24 В пост. тока |
| 3       | CAN_H           |
| 4       | CAN_L           |
| Корпус  | Экранирование   |

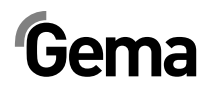

## Список запасных частей

### Заказ запасных частей

При заказе запасных частей для аппарата нанесения порошковой окраски требуется предоставление следующей информации:

- Модель и серийный номер Вашего аппарата нанесения порошковой окраски
- № заказа, количество и описание каждой запасной части

#### Пример:

- Модель OptiMove CR07 Серийный номер 1234 5678
- № заказа: 203 386, 1 шт., Хомут Ø 18/15 мм

При заказе кабелей и шлангов просьба указывать длину. Эти номера запасных частей для погонажных изделий всегда маркируются звездочкой \*.

Все быстроизнашиваемые части обозначаются символом #.

Все размеры пластиковых шлангов для порошковой краски указываются по наружному диаметру (o/d) и внутреннему диаметру (i/d).

#### Пример:

ø 8 / 6 мм = наружный диаметр 8 мм / внутренний диаметр 6 мм.

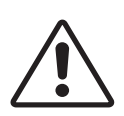

#### ВНИМАНИЕ:

Ремонт оборудования допускается только с использованием подлинных запасных частей Gema, которые сконструированы с учетом требований взрывобезопасности. В случае ущерба в результате применения деталей сторонних производителей всякое право на гарантийный ремонт аннулируется!

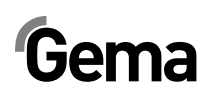

# OptiMove CR07 – Фронтальная панель и сетевой блок питания

|      | Модуль управления осями OptiMove CR07 – в сборе                    | 1010 550 |
|------|--------------------------------------------------------------------|----------|
|      | Фронтальная панель – в сборе (вкл. поз. 1-13)                      | 1010 540 |
|      | Фронтальная панель с мембранной (плёночной) клавиатурой (поз. 1-6) | 1010 539 |
| 1    | Фронтальная рама в сборе (вкл. поз. 1,1)                           | 1007 048 |
| 1.1  | Специальный болт                                                   | 1007 019 |
| 2    | Специальный болт – М4х20/7 мм                                      | 1003 000 |
| 3    | Уплотнитель фронтальной панели                                     | 1007 042 |
| 5    | Болт – М4х6 мм                                                     | 221 767  |
| 6    | Зубчатая упругая шайба – Ø 5,3/10х0,6 мм                           | 1002 999 |
| 7    | Дисплей - в сборе                                                  | 1010 293 |
| 8    | Распорная втулка – Ø 3,4/6х6,5 мм                                  | 1001 925 |
| 9    | Распорная втулка – Ø 3,6/7х5 мм                                    | 247 758  |
| 10   | Главная плата V1.0 – в сборе                                       | 1010 290 |
| 10.1 | EPROM – версия программы V х.х (текущее программное обеспечение)   | 1000 610 |
| 11   | Распорка                                                           | 263 508  |
| 12   | Стопорная гайка - МЗ                                               | 262 498  |
| 13   | Прокладочная шайба – Ø 3,2/7x0,5 мм                                | 201 944  |
| 14   | Сетевой блок питания 24 В пост. тока                               | 1009 849 |

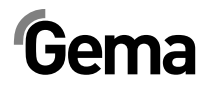

# OptiMove CR07 – Фронтальная панель и сетевой блок питания

V 12/13

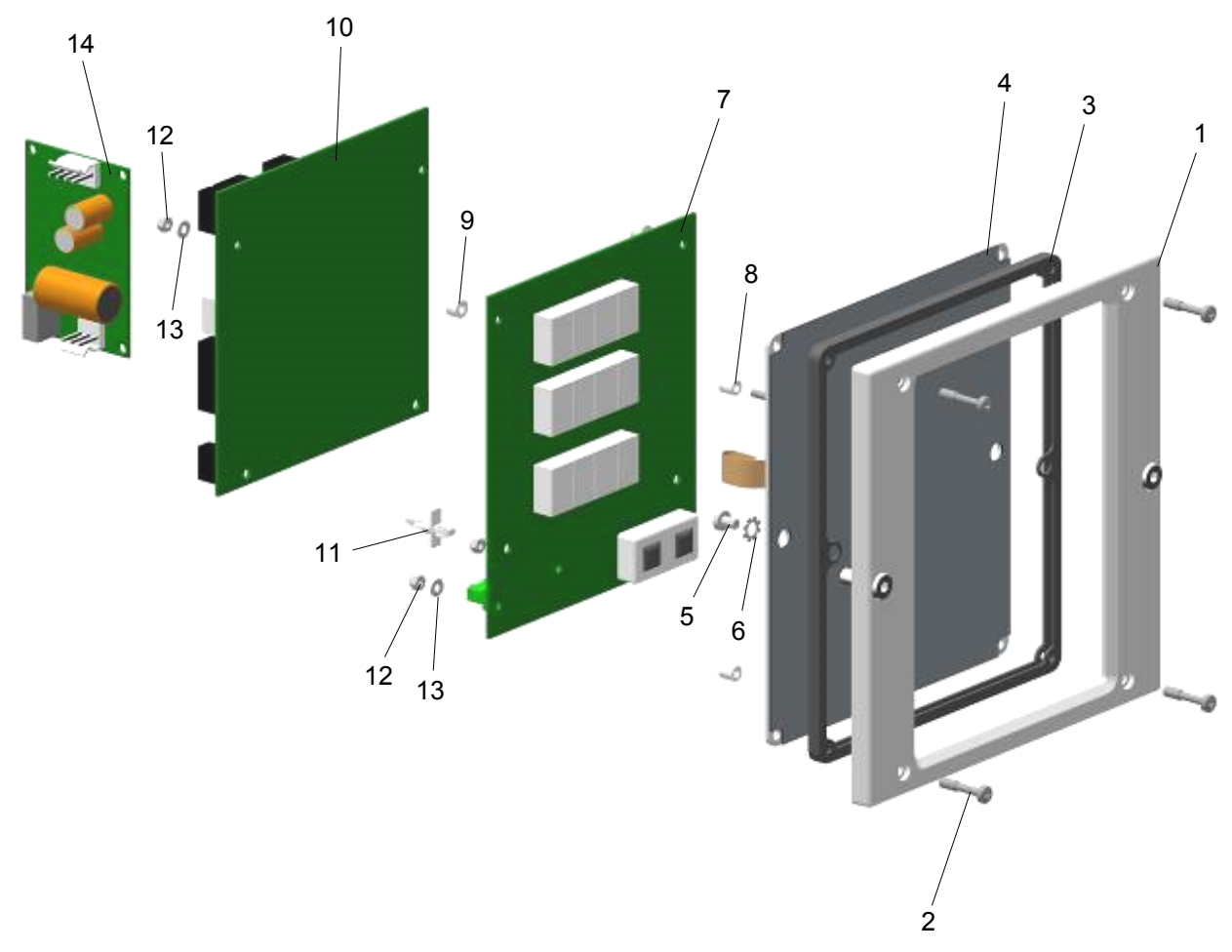

OptiMove CR07 – Фронтальная панель и сетевой блок питания

## OptiMove CR07 – Задняя стенка

| 1  | Уплотнитель задней стенки                             | 1007 033 |
|----|-------------------------------------------------------|----------|
| 2  | Цоколь реле                                           | 251 135  |
| 3  | Реле – 24 В пост. тока/10 А, 2UK                      | 1002 915 |
| 4  | Безынерционный диод для реле                          | 258 075  |
| 5  | Фиксирующая скоба для цоколя реле                     | 1001 063 |
| 6  | Держатель предохранителя                              | 200 131  |
| 7  | Предохранитель – 10 АТ                                | 200 174  |
| 8  | Пылезащитная крышка для розетки                       | 265 446  |
| 9  | Пылезащитная крышка для штекера устройства            | 265 438  |
| 10 | Винт со сферически-цилиндрической головкой – М4х16 мм | 216 801  |
|    |                                                       |          |
| 11 | Соединение с "Digital Bus" – в сборе                  | 1000 284 |
| 12 | Соединение "Управляющие сигналы для оси" – в сборе    | 1010 739 |
| 13 | Соединение "CAN-Bus IN" – в сборе                     | 387 541  |
| 14 | Соединение "Электроснабжение оси" – в сборе           | 1010 740 |
| 15 | Соединение "CAN-Bus OUT" – в сборе                    | 387 550  |
|    | Сетевой кабель для ZAxx - длина 20 м                  | 1000 280 |
|    | Сигнальный кабель для ZAxx - длина 20 м               | 1000 281 |

#### Опциональные расширения (не отображены)

| Кабель шины CAN – 0,50 м                    | 1002 655 |
|---------------------------------------------|----------|
| Кабель шины CAN – 4,50 м                    | 387 592  |
| Кабель шины CAN – 5,50 м                    | 388 521  |
| Кабель шины CAN – 6,50 м                    | 388 530  |
| Концевое сопротивление шины                 | 387 606  |
| Концентратор CAN - в сборе                  | 1001 787 |
| Digital Connector CD02 (интерфейс CR07-ПЛК) | 382 825  |
| Цифровой кабель, 19 контактов - 1,50 м      | 1001 500 |
| Цифровой кабель, 19 контактов - 3,50 м      | 1000 933 |
| Цифровой кабель, 19 контактов - 4,50 м      | 1000 934 |
| Цифровой кабель, 19 контактов - 5,50 м      | 1000 935 |
| Цифровой кабель, 19 контактов - 6,50 м      | 1000 936 |

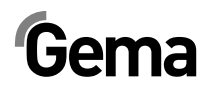

## OptiMove CR07 – Задняя стенка

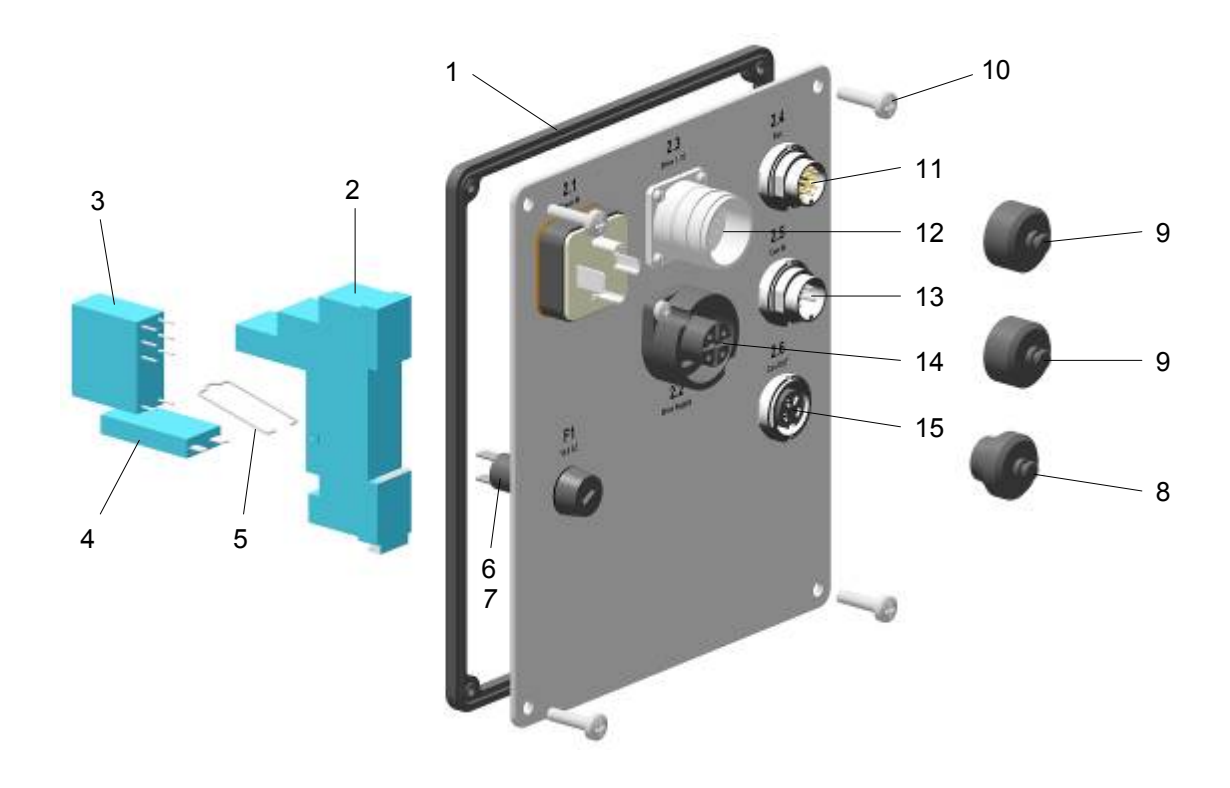

OptiMove CR07 – Задняя стенка

V 12/13

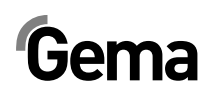

## Приложение – таблица программ

| Ρ  | Ť | ●<br>± | 1 | • | t | nP |
|----|---|--------|---|---|---|----|
| 1  |   |        |   |   |   |    |
| 2  |   |        |   |   |   |    |
| 3  |   |        |   |   |   |    |
| 4  |   |        |   |   |   |    |
| 5  |   |        |   |   |   |    |
| 6  |   |        |   |   |   |    |
| 7  |   |        |   |   |   |    |
| 8  |   |        |   |   |   |    |
| 9  |   |        |   |   |   |    |
| 10 |   |        |   |   |   |    |
| 11 |   |        |   |   |   |    |
| 12 |   |        |   |   |   |    |
| 13 |   |        |   |   |   |    |
| 14 |   |        |   |   |   |    |
| 15 |   |        |   |   |   |    |
| 16 |   |        |   |   |   |    |
| 17 |   |        |   |   |   |    |
| 18 |   |        |   |   |   |    |
| 19 |   |        |   |   |   |    |
| 20 |   |        |   |   |   |    |
| 21 |   |        |   |   |   |    |
| 22 |   |        |   |   |   |    |
| 23 |   |        |   |   |   |    |
| 24 |   |        |   |   |   |    |
| 25 |   |        |   |   |   |    |
| 26 |   |        |   |   |   |    |
| 27 |   |        |   |   |   |    |
| 28 |   |        |   |   |   |    |
| 29 |   |        |   |   |   |    |
| 30 |   |        |   |   |   |    |
| 31 |   |        |   |   |   |    |
| 32 |   |        |   |   |   |    |
| 33 |   |        |   |   |   |    |
| 34 |   |        |   |   |   |    |
| 35 |   |        |   |   |   |    |

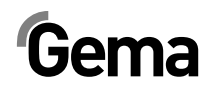

| Р   | Ť           | 1<br>1 | 1 | 4 | t | •<br>nP |
|-----|-------------|--------|---|---|---|---------|
| 36  |             |        |   |   |   |         |
| 37  |             |        |   |   |   |         |
| 38  |             |        |   |   |   |         |
| 39  |             |        |   |   |   |         |
| 40  |             |        |   |   |   |         |
| 41  |             |        |   |   |   |         |
| 42  |             |        |   |   |   |         |
| 43  |             |        |   |   |   |         |
| 44  |             |        |   |   |   |         |
| 45  |             |        |   |   |   |         |
| 46  |             |        |   |   |   |         |
| 47  |             |        |   |   |   |         |
| 48  |             |        |   |   |   |         |
| 49  |             |        |   |   |   |         |
| 50  |             |        |   |   |   |         |
| 101 |             |        |   |   |   |         |
| 102 |             |        |   |   |   |         |
| 103 |             |        |   |   |   |         |
| 104 |             |        |   |   |   |         |
| 105 |             |        |   |   |   |         |
| 106 |             |        |   |   |   |         |
| 107 |             |        |   |   |   |         |
| 108 |             |        |   |   |   |         |
| 109 |             |        |   |   |   |         |
| 110 |             |        |   |   |   |         |
| 111 |             |        |   |   |   |         |
| 112 |             |        |   |   |   |         |
| 113 |             |        |   |   |   |         |
| 114 |             |        |   |   |   |         |
| 115 |             |        |   |   |   |         |
| 116 |             |        |   |   |   |         |
| 117 |             |        |   |   |   |         |
| 118 |             |        |   |   |   |         |
| 119 |             |        |   |   |   |         |
| 120 | положение Х |        |   |   |   |         |

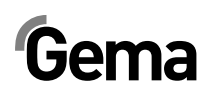

V 12/13

| P   | Ť | •<br><u>+</u> | 1 | • • | t | nP |
|-----|---|---------------|---|-----|---|----|
| 131 |   |               |   |     |   |    |
| 132 |   |               |   |     |   |    |
| 133 |   |               |   |     |   |    |
| 134 |   |               |   |     |   |    |
| 135 |   |               |   |     |   |    |
| 136 |   |               |   |     |   |    |
| 137 |   |               |   |     |   |    |
| 138 |   |               |   |     |   |    |
| 139 |   |               |   |     |   |    |
| 140 |   |               |   |     |   |    |
| 141 |   |               |   |     |   |    |
| 142 |   |               |   |     |   |    |
| 143 |   |               |   |     |   |    |
| 144 |   |               |   |     |   |    |
| 145 |   |               |   |     |   |    |
| 146 |   |               |   |     |   |    |
| 147 |   |               |   |     |   |    |
| 148 |   |               |   |     |   |    |
| 149 |   |               |   |     |   |    |
| 150 |   |               |   |     |   |    |
| 201 |   |               |   |     |   |    |
| 202 |   |               |   |     |   |    |
| 203 |   |               |   |     |   |    |
| 204 |   |               |   |     |   |    |
| 205 |   |               |   |     |   |    |
| 206 |   |               |   |     |   |    |
| 207 |   |               |   |     |   |    |
| 208 |   |               |   |     |   |    |
| 209 |   |               |   |     |   |    |
| 210 |   |               |   |     |   |    |
| 211 |   |               |   |     |   |    |
| 212 |   |               |   |     |   |    |
| 213 |   |               |   |     |   |    |
| 214 |   |               |   |     |   |    |
| 215 |   |               |   |     |   |    |

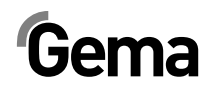

| Ρ   | Ť | 1<br>1 | 1 | 4 | t | •<br>nP |
|-----|---|--------|---|---|---|---------|
| 216 |   |        |   |   |   |         |
| 217 |   |        |   |   |   |         |
| 218 |   |        |   |   |   |         |
| 219 |   |        |   |   |   |         |
| 220 |   |        |   |   |   |         |
| 221 |   |        |   |   |   |         |
| 222 |   |        |   |   |   |         |
| 223 |   |        |   |   |   |         |
| 224 |   |        |   |   |   |         |
| 225 |   |        |   |   |   |         |
| 226 |   |        |   |   |   |         |
| 227 |   |        |   |   |   |         |
| 228 |   |        |   |   |   |         |
| 229 |   |        |   |   |   |         |
| 230 |   |        |   |   |   |         |
| 231 |   |        |   |   |   |         |
| 232 |   |        |   |   |   |         |
| 233 |   |        |   |   |   |         |
| 234 |   |        |   |   |   |         |
| 235 |   |        |   |   |   |         |
| 236 |   |        |   |   |   |         |
| 237 |   |        |   |   |   |         |
| 238 |   |        |   |   |   |         |
| 239 |   |        |   |   |   |         |
| 240 |   |        |   |   |   |         |
| 241 |   |        |   |   |   |         |
| 242 |   |        |   |   |   |         |
| 243 |   |        |   |   |   |         |
| 244 |   |        |   |   |   |         |
| 245 |   |        |   |   |   |         |
| 246 |   |        |   |   |   |         |
| 247 |   |        |   |   |   |         |
| 248 |   |        |   |   |   |         |
| 249 |   |        |   |   |   |         |
| 250 |   |        |   |   |   |         |